云南省标准化服务系统 (标准化创新贡献奖-申报单位)

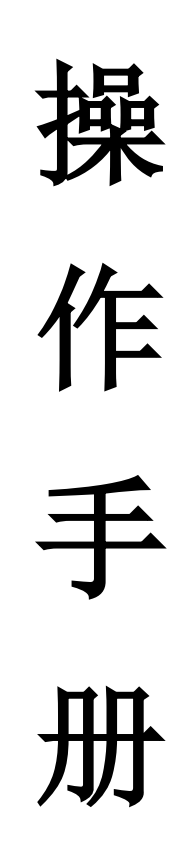

云南省市场监督管理局信息中心 ※ 湖南科创信息技术股份有限公司

|   | ≠. |
|---|----|
|   | স  |
| н | ~  |

| 1. | 访问端配置                | 1 |
|----|----------------------|---|
|    | 1.1. 系统访问要求          | 1 |
|    | 1.2. 系统访问地址          | 1 |
|    | 1.3. 市场主体用户登录        | 2 |
|    | 1.4. 非市场主体用户登录       | 3 |
| 2. | 业务办理                 | 5 |
|    | 2.1. 填写办件信息          | 5 |
|    | 2.1.1. 标准化创新贡献奖-项目奖  | 5 |
|    | 2.1.2. 标准化创新贡献奖-单位奖1 | 1 |
|    | 2.2. 材料上传12          | 2 |
|    | 2.2.1. 上传1           | 2 |
|    | 2.2.2. 删除、预览         | 4 |
|    | 2.3. 办件信息1           | 5 |
|    | 2.3.1. 暂存1           | 5 |
|    | 2.3.2. 办理中1          | 5 |
|    | 2.3.3. 已完成1          | 7 |
| 3. | 技术支持1                | 7 |

#### 1. 访问端配置

#### 1.1. 系统访问要求

软件要求:平台建议使用谷歌、360 安全浏览器(极速模式)进行访问和操作。

#### 1.2. 系统访问地址

系统访问地址: <u>http://gsxt.ynaic.gov.cn/webportall/</u>或百度搜索【云南 省市场监督管理局】进入云南省市场监督管理局官方网站;如下图:

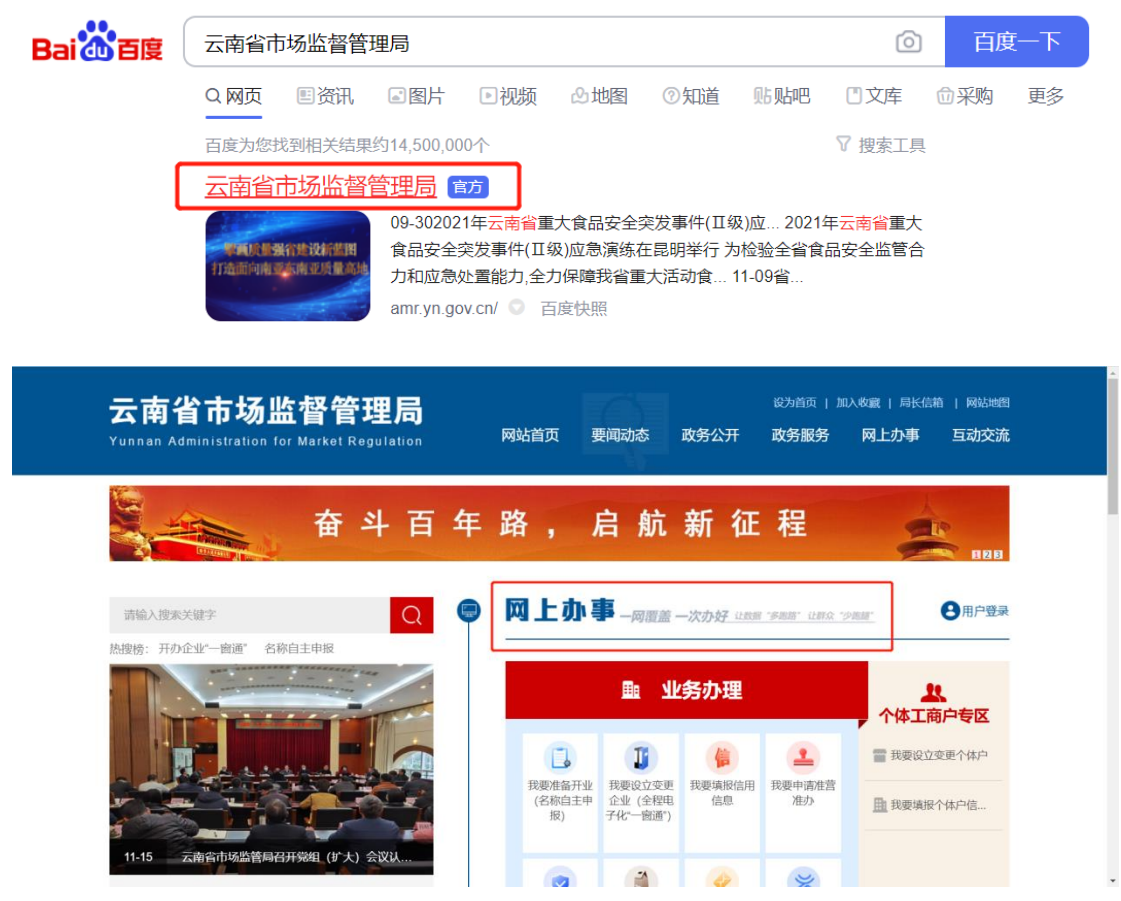

点击【网上办事】进入到【云南省市场监督管理局网上办事大厅】,如下图:

| ← → C △ ▲ オ                | 安全 gstynaic.gov.cn/webportall/<br>云南市场监管网上办事大厅<br>■ httl:##@#@decomd##<br>jabActurkSim/Edf=0/d=-11cd@#ft/5j                                                                                                    | ic ★ □ ▲ :                  |
|----------------------------|----------------------------------------------------------------------------------------------------|-----------------------------|
| 云南省多证合一备案<br>信息及外商投资信息     | ・  ・  ・  ・  ・  ・  ・  ・  ・  ・  ・  ・  ・  ・                                                                                                    | Q)         常见问题答疑           |
| 报告與报半台<br>回家企业信用<br>信息公示系统 | ・              ・              ・              ・              ・              ・              ・              ・              ・              ・              ・              ・              ・              ・              ・              ・              ・              ・              ・              ・              ・              ・              ・              ・              ・              ・              ・              ・              ・              ・              ・              ・              ・              ・              ・              ・              ・              ・              ・              ・              ・              ・              ・              ・              ・              ・              ・              ・              ・              ・              ・              ・              ・              ・              ・              ・              ・              ・              ・              ・              ・              ・              ・ <td>加招帮<br/>Grang</td> | 加招帮<br>Grang                |
|                            | ② 企业名称库开放查询       ⑦ 力事指執       ⑦         ④ 名称自主申报       ⑦ 力事指執       ②                                                                                                    | 电波音磁振腾<br>標作指南<br>カコ        |
|                            |                                                                                                    | <b>告审查</b><br><sup>用版</sup> |

# 1.3. 市场主体用户登录

市场主体单位指已经有云南市场监管网上办事大厅账号,用户登陆后点击【我要 申请资质认证/认定/标准】选择【市场主体办理】跳转到标准化业务系统页面, 如下图:

|                                            | Z                                            | 南市场监管网_     | 上办事大厅                                                                                                    |                | Ì                     |
|--------------------------------------------|----------------------------------------------|-------------|----------------------------------------------------------------------------------------------------|----------------|-----------------------|
|                                            | ●市场主体信用信息公示查询<br>唐榆入企业名称/注册号/统一社会信用代码        | Q           |                                                                                                    | 用户登录<br>♀ 温馨提示 |                       |
|                                            | 业务办理                                         | ↑ 个体工商户     | 专区                                                                                                    |                | new                   |
| 云南省多证合一备案<br>信息及外商投资信息<br>报告填报平台<br>国家企业信用 |                                              | <b>1</b>    | 一回         开力企业 * 一面通           「         ●           ●         ●           ●         ●           ●         ●           ●         ● |                | 常见问题答疑<br>浏览器<br>设置说明 |
| In & A Jungs                               | (名称自主申报) 注册企业                                | (信用修業) 准营准办 | 資质以近八(北定/物准)                                                                                                    | 图市场主体力理        | 电子营业换照<br>操作描南        |
|                                            | <ul> <li>臺 专家库</li> <li>臺 标准化业务办理</li> </ul> |             | <ul> <li>図カ野</li> <li>(② 非市场主体が理</li> </ul>                                                                                         | 開新「同注册登录」      |                       |

| 标准化业务办理                      |                        |                         |                        |                        |  |
|------------------------------|------------------------|-------------------------|------------------------|------------------------|--|
| <b>した</b> 地方标准制修订<br>小事間的    | <b>标准化研究项目</b><br>小事指南 | - · 标准化创新贡献奖<br>小 书语南   | <b>标准化试点示范</b><br>办事用南 | <b>标准化技术组织</b><br>小事指用 |  |
| ▲在线办理<br>音级地方标准 州市级地方标准      | ▲在线功理                  | ▶ 在线力理<br>项目 単位         | 12. 在线办理<br>试点 示范      | ▶ 在线办理<br>第2世 年前 撤销 换届 |  |
| 办件信息                         |                        |                         |                        |                        |  |
| 16存 の理中 已完成                  |                        |                         |                        |                        |  |
| 事項名称                         | 项目名称                   | 最后操作时间 2021.10.20.12-56 | 当前状态                   |                        |  |
| ₩/=1/L投小42次-重明<br>标准化试点示范-试点 |                        | 2021-10-29 11:36        | 有经                     | 【2 建筑力理 自制版            |  |
| 标准化创新贡献奖-项目                  | XXXXX创新贡献奖             | 2021-10-29 09:33        | 暂存                     | <b>译 继续办理</b> 自删除      |  |
|                              |                        | ≪< 1 共35页 >>> 3 ✓       |                        | 1-3 共105条              |  |

用户登录后,在"标准化业务办理"事项列表找到要办理的事项,可对事项进行 申请操作。

## 1.4. 非市场主体用户登录

非市场主体单位指没有云南市场监管网上办事大厅账号,用户点击【非市场主体 办理】跳转到登录页面,如下图:

|                                                      | ●市场主体信用信息公示查询<br>请输入企业名称/注册号/统一社会信用代码                                   | Q                                |                                 | 用户登录 0 温馨提示         |                               |
|------------------------------------------------------|-------------------------------------------------------------------------|----------------------------------|---------------------------------|---------------------|-------------------------------|
|                                                      | 业务办理                                                                    | 个体工                              | 商户专区                            |                     |                               |
| 云南省多证合一备案<br>信息及外商投资信息<br>报告项报平台<br>国家企业信用<br>信息公示系统 | 戦闘市 御开业<br>(名称自主中報) 現態 役立、 変更、<br>江朝企业                                  | (6月修業) 22<br>秋家東新信用信息 我要早<br>准常初 | 田    田    田    田    田    田    田 | <b>通</b> *          | 1990<br>常见问题答疑<br>浏览器<br>设置说明 |
|                                                      | <ul> <li>         合 检验检测资质认定     </li> <li>         5家库     </li> </ul> |                                  | ◎非市场主体力                         | 理 図市场主体の理 郵振商 図注册登录 | 操作指南                          |

点击进入系统首页,输入用户名和密码,点击【登录】,如下图:

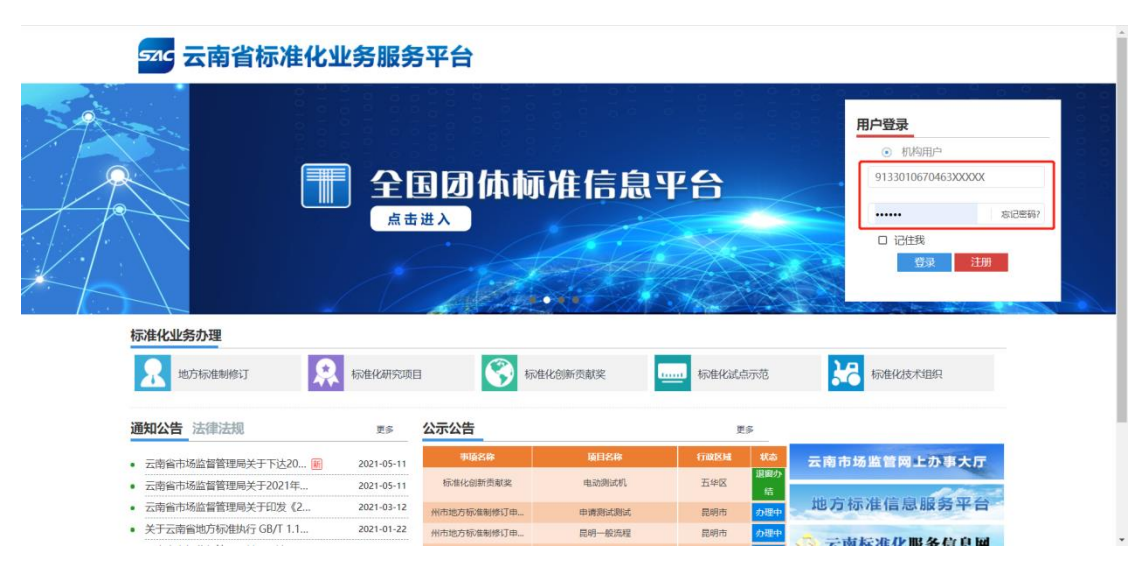

注: 如需开通非市场主体用户账号,请联系管理员。

## 2. 业务办理

| 标准化业务办理                |                        |                                         |                        |                                 |
|------------------------|------------------------|-----------------------------------------|------------------------|---------------------------------|
| <b>地方标准制修订</b><br>办事语南 | <b>标准化研究项目</b><br>办事指南 | - · · · · · · · · · · · · · · · · · · · | <b>标准化试点示范</b><br>办事指南 | □□ 标准化技术组织<br>小 <sup>⊕</sup> 用南 |
| ★在线办理                  | ▶ 在线力理<br>● 服          | ▶ 在线办理<br>项目 単位                         | 》在线办理<br>试点 示范         | ▶ 在线办理<br>第2世 年前 撤销 換周          |
| 办件信息                   |                        |                                         |                        |                                 |
| 著存 の理中 已完成             |                        |                                         |                        |                                 |
| 事項名称                   | 项目名称                   | 最后操作时间                                  | 当前状态                   | 操作                              |
| 标准化创新贡献奖-项目            | 11                     | 2021-10-26 15:41                        | 暂存                     | <b>译继续办理</b> 自删除                |
| 地方标准制修订-省级地方标准         | c26-6                  | 2021-10-26 11:07                        | 暂存                     | <b>区继续办理</b> 自删除                |
| 地方标准制修订-督极地方标准         | c26-3                  | 2021-10-26 10:10                        | 暂存                     | 2 继续办理<br>自删除                   |
|                        |                        | ≪ < 1 共 31 页 > » 3 ~                    |                        | 1-3 共93条                        |

用户登录后,在"标准化业务办理"事项列表找到要办理的事项,可对事项进行申请操作。

# 2.1. 填写办件信息

#### 2.1.1. 标准化创新贡献奖-项目奖

点击【标准化创新贡献奖-项目奖/单位奖】,进入申请界面,填写申请信息。如下图:

| S⊼C 云南省标准化业务系统                                                    |                                                              | <u>次回进入系统</u> , (昆明标准化做为也是)<br>● 編目者页 ● 湯田系統 |
|-------------------------------------------------------------------|--------------------------------------------------------------|----------------------------------------------|
| 3 返回兽页                                                            | 云南省标准化创新贡献奖·项目申请书                                            |                                              |
| 1<br>中国品目4点的本写 初期基本依然                                             | 3<br>中語品語系  全式部交話がの日かぞ5歳ス 主要和品中位(人)協定表  別件信息                 | 7 8<br>中层单位的基本体记的范 彩成                        |
| 申报项目信息填写                                                          |                                                              | D STREET                                     |
| 填写的感<br>1、由我项目各称和等级;在填写由报等级时,诸论规(云<br>2、处于安全考虑、请随时把修改的内容进行暂存,最可可能 | 香瓜等心地亦忽起发散是方法)的更求,会理确定由最多级,如由最友质等级与项目实际水平不动,可能导致策选<br>局容统性失效 |                                              |
| • 申服项目名称                                                          | XXXX创新贡献奖                                                    |                                              |
| * 中报单位                                                            | 昆明标准化创为信息                                                    |                                              |
| * 申报等级                                                            | 二场炎                                                          |                                              |
| * 推荐单位                                                            | XXXX市场监督管理局                                                  |                                              |
| * 塩沢日期                                                            | 2021-10-07                                                   | ×                                            |
|                                                                   | 5 KO F-#                                                     |                                              |

填写【标准基本信息】,点击新增,进入【标准基本信息】界面。如下图: 注:【标准基本信息】如果申报项目是系列标准或分部分的标准,请先填写主标准信息, 然后增页添加所有非主标准的信息。

| SZIC | 云南省标准化   | 业务系统         |           |                                     |              |       |          | 欢迎进入     | 系统,[昆明标准 | i化创为信息] |
|------|----------|--------------|-----------|-------------------------------------|--------------|-------|----------|----------|----------|---------|
|      |          |              |           |                                     | n 19         |       |          |          | 🕈 返回前页   | ● 退出系统  |
|      | • 返回首页   |              |           |                                     |              |       |          |          |          |         |
|      |          |              | <b>云</b>  | 南省标准化创新                             | 贡献奖-项目申请     | 盱     |          |          |          |         |
|      | <b></b>  |              | -         |                                     | -6           | 6     | - 7      |          |          |         |
|      | 申报项目信息填写 | 标准基本信息       | 申报项目情况    | 受表彰奖励与知识产权情况                        | 主要完成单位(人)情况表 | 附件信息  | 申报单位的基本  | 均情况和 完   | 戚        |         |
|      |          |              |           |                                     |              |       |          |          |          |         |
|      | 标准基本信息   |              |           |                                     |              |       |          |          |          |         |
|      | + 新培     | / sas 💼 mite |           |                                     |              |       |          |          |          |         |
|      | - * 标准类  | 型 • 标准编号     | *标准名称(中文] | ) *标准所层领域                           | *标准发布单位      | 标准备案号 | * 标准发布时间 | * 标准实施时间 |          |         |
|      | « «      | 0 共页   🧿 📎   | 10 ¥      |                                     |              |       |          |          |          |         |
|      |          |              |           | 12 J                                |              |       |          |          |          |         |
|      |          |              |           | <ul> <li>←⊥⇒</li> <li>■1</li> </ul> | 篩 →下一步       |       |          |          |          |         |

## 【标准实施时间】需满2周年才可填写。信息填写完成后,点击"保存"。如下图:

| SZIC 云南省标准化 新增标准                                                                                                    | 本信息                                                                                                    |                                                                                                    |                                                                                                    | X迎进入系统,[昆明标准化创为作                                                                                                    |                         |
|----------------------------------------------------------------------------------------------------|----------------------------------------------------------------------------------------------------|----------------------------------------------------------------------------------------------------|----------------------------------------------------------------------------------------------------|----------------------------------------------------------------------------------------------------|-------------------------|
| *标2佳名将                                                                                                    | 中文 XXXXXX标准                                                                                                    | •标准名称英3                                                                                                    | Centrifuge—Safety requirements                                                                               | ◆ 返回首页 ↔ 退出                                                                                                    | 5992                    |
| <b>三</b> 返回首页 *标准                                                                                                    | 编号 DB32/T XXXX-2021                                                                                                    | *标准类型                                                                                                    | 2 B、行业标准                                                                                                    | ~                                                                                                    |                         |
| *标注的印刷                                                                                                    | 领域 E 石油 •                                                                                                    | •标》佳性版                                                                                                    | 5 强制性                                                                                                    | ~                                                                                                    |                         |
| *标准发布                                                                                                    | 时间 2021-10-06 🗙                                                                                                    | 标准实施时间                                                                                                    | 2017-02-08                                                                                                   | × 8                                                                                                    |                         |
| 中的設備目前高級加減局                                                                                                    | 案号 XXXXXX                                                                                                    | 在标准信息公共                                                                                                    | ŧ <b>XXXXX</b>                                                                                               | 77206                                                                                                    |                         |
| *标24发行                                                                                                    | 单位 XXX市场监督管理局                                                                                                    | 公布日期                                                                                                    | л<br>2021-10-19                                                                                              | ×                                                                                                    |                         |
| 标准基本信息                                                                                                    | DB32/T XXXX-2021                                                                                                    | 标准与对应国际                                                                                                    | T XXXX                                                                                                    |                                                                                                    |                         |
| + ana 6                                                                                                    | 准号                                                                                                    | / 标准一致性情》                                                                                                    |                                                                                                    |                                                                                                    |                         |
| □ *标准类 *土型405                                                                                                    | 单位 XXXXX公司、XXXXXX、                                                                                                    | *土要起早/                                                                                                    | 张二、李四                                                                                                    | S168160                                                                                                    |                         |
|                                                                                                    |                                                                                                    |                                                                                                    | ✔ 保存                                                                                                    | ■ × 取高 - 1 共 1 条                                                                                                    |                         |
|                                                                                                    |                                                                                                    |                                                                                                    |                                                                                                    |                                                                                                    |                         |
|                                                                                                    | 4 h-th                                                                                                    |                                                                                                    |                                                                                                    |                                                                                                    |                         |
|                                                                                                    |                                                                                                    |                                                                                                    |                                                                                                    |                                                                                                    |                         |
|                                                                                                    |                                                                                                    |                                                                                                    |                                                                                                    |                                                                                                    |                         |
|                                                                                                    |                                                                                                    |                                                                                                    |                                                                                                    |                                                                                                    |                         |
|                                                                                                    |                                                                                                    |                                                                                                    |                                                                                                    |                                                                                                    |                         |
| sac 云南省标准化业务元 managed                                                                                                    | ñe.                                                                                                    |                                                                                                    | _                                                                                                    |                                                                                                    | 为信息]                    |
| SAC 云南省标准化业务元 Minimuted                                                                                                    | Де.<br>1 россольт                                                                                                    | ·振走名称英文                                                                                                    | Centrifuge—Safety requirements                                                                               | X REALAR IRANSALO                                                                                                    | (为信思)<br>泉出系统           |
| 5.7.C 云南省标准化业务元 556/04-14-3<br>■ 2555页 16-3 55<br>16-3 55                                                                                                    | Г <u>ре</u><br>россосиянии<br>россосиянии<br>россосиянии<br>россосиянии                                                                                                    | *标准名称英文<br>*标准名称英文                                                                                                    | Centrifluge—Safety requirements<br>A. (10886):11                                                             | X RUBILLAR, [DBRSRites<br>今 RUBIL (+                                                                                                    | (为信思)<br>思出系统           |
| 576 云南省标准化业务系 555555555555555555555555555555555555                                                                                                    | Пер<br>розособрани<br>резул зососилал<br>в жен, тем                                                                                                    | <ul> <li>「伝達ち前英文」</li> <li>「伝達安置」</li> <li>「伝達安置」</li> </ul>                                                                                                    | Centrifluge—Safety requirements<br>A. IEXRIGIN<br>Safett                                                     |                                                                                                    | (7468)<br>BHSM          |
| 5.7.C 云南省标准化业务系 555551145<br>■ 20回直页 **268年<br>● 10回点页<br>**268年<br>**268年                                                                                                    | DB3/7/3000-2021           B3/7/3000-2021           B3/27/3000-2021           B2/22-10-20           1                                                                                                    | <ul> <li>46巻名称変文</li> <li>46巻を発変</li> <li>46巻史型</li> <li>46巻史型</li> <li>6巻史3の引用</li> </ul>                                                                                                    | Centrifluge—Safety requirements<br>A. IERRIGIE<br>States<br>2017-02-02                                       |                                                                                                    | ()465.85)<br>2011 5 M   |
| 570 云南省标准化业务系 555551155<br>■ 15日前页<br>● 15日前页<br>● 15日前<br>● 15日前<br>● 1 | 6100           000000686           0081/710000-2021           8 5026, 1952           1 2021-10-20           2 2020-00-20                                                                                                    | *6868832<br>*6892<br>• *6813<br>• *6813<br>• *68138<br>• *68138<br>• *68138<br>• *68138<br>• *68138<br>• ***                                                                                                    | Centrifluge—Safety requirements<br>A. IBIRINIT<br>Safetts<br>2017-02-02<br>XXXXXXXXXXXXXXXXXXXXXXXXXXXXXXXXX |                                                                                                    | [为 <b>位元]</b><br>周出系统   |
|                                                                                                    |                                                                                                    | *686882<br>*6882<br>• *6813<br>• *6813<br>• *6813<br>• *6813<br>• *6813<br>• *6833<br>• *6833<br>• ****<br>• ****                                                                                                    | Centrifuge—Safety requirements A. (1978)6/8 Safett: 2017-02-02 2020-10-06                                    |                                                                                                    | (为论思)<br>思出系统           |
|                                                                                                    |                                                                                                    | *6.2588.22<br>*6.2021<br>*5.2011<br>*5.2011<br>*6.2020<br>*6.2020<br>*6.2011<br>*6.2011<br>*6.                                                                                                    | Centrifuge—Safety requirements A. (1978/6/8) Safett: 2017-02-02 2021-10-06 2000                              | X X228人系化、[2398558420<br>今 A2883 (4<br>マ<br>マ<br>マ<br>マ<br>マ<br>マ<br>マ<br>マ<br>マ<br>田<br>八<br>ス<br>の<br>の<br>、<br>(2398558420<br>(2398558420)<br>(2398558420)<br>(239855840)<br>(239856820)<br>(23985680)<br>(23985680)<br>(23986680)<br>(23985680)<br>(23985680)<br>(23985680)<br>(23985680)<br>(2398680)<br>(23986800)<br>(23986800)<br>(23986800)<br>(23986800)<br>(23986800)<br>(23986800)<br>(23986 | (3465-8)<br>RHSM        |
|                                                                                                    | Cocococsを示     Cocococsを示     Cocococsを示     Cocococsを示     State、Mark     State、Mark     State、Mark     Cocococs     Cocococs     Cocococs     Cocococs     Cococs     C | *6.858.822<br>*6.922<br>*6.923<br>*6.923<br>*6.923<br>*6.923<br>*6.923<br>*6.923<br>*6.93<br>*6.93 | Centrifuge—Safety requirements A. (BIRRIGH SBARS SBARS 2017-02-02 2021-10-06 2007                            |                                                                                                    | (7465.82)<br>2011 S A   |
|                                                                                                    |                                                                                                    | 文成務合務部3<br>(1)<br>(1)<br>(1)<br>(1)<br>(1)<br>(1)<br>(1)<br>(1)                                                                                                    | Centrifuge—Safety requirements<br>A. 国際総合<br>Statet<br>2017-02-02<br>2021-10-06<br>2000、<br>第三、李町            | × 20日は入系化、12日の日本日本日<br>● A2日日月 ●<br>■<br>■<br>■<br>■<br>■<br>■<br>■<br>■<br>■<br>■<br>■<br>■<br>■<br>■<br>■<br>目日日<br>■<br>■<br>■<br>目日日<br>■<br>■<br>■<br>目日日<br>■<br>■<br>■<br>日日日<br>■<br>■<br>日日日<br>■<br>■<br>日日日<br>■<br>■<br>日日日<br>■<br>■<br>日日日<br>■<br>■<br>日日日<br>■<br>■<br>日日日<br>■<br>■<br>日日日<br>■<br>■<br>日日日<br>■<br>■<br>日日日<br>■<br>■<br>日日日<br>■<br>■<br>日日日<br>■<br>■<br>日日日<br>■<br>■<br>日日日<br>■<br>■<br>■<br>■<br>■<br>■<br>■<br>■<br>■<br>■<br>■<br>■<br>■<br>■<br>■<br>■<br>■<br>■<br>■<br>■                                                                                                    | (24658)<br>2011546      |
|                                                                                                    |                                                                                                    | ボール      ボール                                                                                                    | Centrifuge—Safety requirements<br>A. 國際総理<br>Starts<br>2017-02-02<br>2021-10-06<br>2000<br>第三、李阳             |                                                                                                    | 17-455-85]<br>2011 5-96 |
|                                                                                                    |                                                                                                    | 文成務合義部*<br>(一)<br>(一)<br>(一)<br>(一)<br>(一)<br>(一)<br>(一)<br>(一)                                                                                                    | Centrifuge—Safety requirements<br>A. 国際総理<br>Stafett<br>2017-02-02<br>2021-10-06<br>2000<br>第三、李曰            |                                                                                                    | (方位高)<br>第四年後           |

对填写好的【标准基本信息】进行"删除"或"修改",选中需要修改的信息,再点击"编辑"或"删除"可对选中的信息进行修改。如下图:

|    |                                                                                                    | ㅋ~~                                                                                             |                                                                     |                                                         |                                        |                                                           |                                                                     |                                                                                         | ◆ 返回首页 |
|----|----------------------------------------------------------------------------------------------------|-------------------------------------------------------------------------------------------------|---------------------------------------------------------------------|---------------------------------------------------------|----------------------------------------|-----------------------------------------------------------|---------------------------------------------------------------------|-----------------------------------------------------------------------------------------|--------|
| 重返 | 回首页                                                                                                    |                                                                                                 | -+                                                                  |                                                         |                                        | ***                                                       |                                                                     |                                                                                         |        |
|    |                                                                                                    |                                                                                                 | 云用                                                                  | 首标准化创新                                                  | 页献奖-坝目甲                                | 肩书                                                        |                                                                     |                                                                                         |        |
|    | <b></b>                                                                                                    |                                                                                                 | 1                                                                   |                                                         | - 5                                    |                                                           |                                                                     |                                                                                         | 8      |
| 申报 | 取项目信息填写                                                                                                    | 标准基本信息 申                                                                                        | 报项目情况 受                                                             | 是表彰奖励与知识产权                                              | 主要完成单位(人)情况                            | 表 附件信息                                                    | 申报单位的基                                                              | 本情况和                                                                                    | 完成     |
|    |                                                                                                    |                                                                                                 |                                                                     | 1000/0                                                  |                                        |                                                           | 10000                                                               |                                                                                         |        |
|    |                                                                                                    |                                                                                                 |                                                                     |                                                         |                                        |                                                           |                                                                     |                                                                                         |        |
|    |                                                                                                    |                                                                                                 |                                                                     |                                                         |                                        |                                                           |                                                                     |                                                                                         |        |
| 1  | 标准基本信息                                                                                                    |                                                                                                 |                                                                     |                                                         |                                        |                                                           |                                                                     |                                                                                         |        |
|    | 标准基本信息                                                                                                    |                                                                                                 |                                                                     |                                                         |                                        |                                                           |                                                                     |                                                                                         |        |
| 1  | 标准基本信息<br>+ 新港                                                                                                    | () 合 删除<br>• 标准编号                                                                               | * 标准名称(中文)                                                          | * 标准所属领域                                                | * 标准发布单位                               | 标准备案号                                                     | *标准发布时间                                                             | * 标准实施时间                                                                                |        |
|    | 标准基本信息<br>+ 新客<br>                                                                                                    | <ul> <li>高額除</li> <li>・ 研由論号</li> <li>DB32/T X00X-2021</li> </ul>                               | * 标准名称(中文)<br>X000000标准                                             | <ul> <li>标准所层领域</li> <li>E石油</li> </ul>                 | *标准发布单位<br>X001市场监督管理局                 | 标准档案号<br>X0000X                                           | *标准发布时间<br>2021-10-06                                               | * 标准实施时间<br>2017-02-08                                                                  |        |
|    | 标准基本信息 + 新潟 日本 日本 <p日本< p=""> <p日本< p=""> <p日本< p=""> 日本 &lt;</p日本<></p日本<></p日本<>                                                                                                    | <ul> <li>福田 倉 期除</li> <li>・ 存准論号</li> <li>DB32/T X00X-2021</li> <li>DB32/T X00X-2021</li> </ul> | * 标准名称(中文)<br>XXXXXXXXXXXXXXXXXXXXXXXXXXXXXXXXXXXX                  | <ul> <li>标准所层砌域</li> <li>E石油</li> <li>B农业、林业</li> </ul> | • 杨澈发布单位<br>2001市场监督管理局<br>2001市场监督管理局 | <ul> <li>标准备案号</li> <li>X000XX</li> <li>X000XX</li> </ul> | <ul> <li>标准发布时间</li> <li>2021-10-06</li> <li>2021-10-12</li> </ul>  | <ul> <li>硕准实施的间</li> <li>2017-02-08</li> <li>2017-02-01</li> </ul>                      |        |
|    | 标准基本信息 + 新塔 () 日本 新塔 () 日本 新塔 () <p日本 ()<="" p="" 新塔=""> <p日本 ()<="" p="" 新塔=""> <p日本 ()<="" p="" 新塔=""> <p日本 ()<="" p="" 新塔=""> <p日< td=""><td>Ali 会別の ・保護協学 DB32/T XXXX-2021 DB32/T XXXX-2021 DB32/T XXXX-2021 DB32/T XXXX-2021 共1次 2 ②</td><td><ul> <li>         ・緑津名称(中文)         ×         ×         ×</li></ul></td><td>• 标准所层砌域<br/>E石油<br/>B农业、林业</td><td>• 标准发布单位<br/>2001市场监督管理局<br/>2001市场监督管理局</td><td>标准备案号<br/>X0000X<br/>X0000X</td><td><ul> <li>•标准发布时间</li> <li>2021-10-06</li> <li>2021-10-12</li> </ul></td><td><ul> <li>标准实施时间</li> <li>2017-02-08</li> <li>2017-02-01</li> <li>1 - 2 共 2 章</li> </ul></td><td>ž.</td></p日<></p日本></p日本></p日本></p日本> | Ali 会別の ・保護協学 DB32/T XXXX-2021 DB32/T XXXX-2021 DB32/T XXXX-2021 DB32/T XXXX-2021 共1次 2 ②       | <ul> <li>         ・緑津名称(中文)         ×         ×         ×</li></ul> | • 标准所层砌域<br>E石油<br>B农业、林业                               | • 标准发布单位<br>2001市场监督管理局<br>2001市场监督管理局 | 标准备案号<br>X0000X<br>X0000X                                 | <ul> <li>•标准发布时间</li> <li>2021-10-06</li> <li>2021-10-12</li> </ul> | <ul> <li>标准实施时间</li> <li>2017-02-08</li> <li>2017-02-01</li> <li>1 - 2 共 2 章</li> </ul> | ž.     |

点击蓝色字体【标准类型】可查看【标准基本信息】中未显示完全的内容。如下图:

| ■ 返回首页                                                                                                    |                                                                                                    |                                                                                                    |               |                                                                                                    |                                                                                                    |              |                                         |                                                                                                    |                                                                                                    |
|----------------------------------------------------------------------------------------------------|----------------------------------------------------------------------------------------------------|----------------------------------------------------------------------------------------------------|---------------|----------------------------------------------------------------------------------------------------|----------------------------------------------------------------------------------------------------|--------------|-----------------------------------------|----------------------------------------------------------------------------------------------------|----------------------------------------------------------------------------------------------------|
|                                                                                                    |                                                                                                    |                                                                                                    | 云南省标准化创新      | 贡献奖-项目申请                                                                                                    | 书                                                                                                    |              |                                         |                                                                                                    |                                                                                                    |
| 0                                                                                                    |                                                                                                    | - 0                                                                                                    | -             | 6                                                                                                    | 6                                                                                                    | 7            | -                                       | -                                                                                                    |                                                                                                    |
| 项目信息编写                                                                                                    | 标准基本信息                                                                                                    | 申报项目情况                                                                                                    | 受求非实际与加强产权情况  | 主要完成单位(人)情况                                                                                                    | 滚 附件信息                                                                                                 | 申报单位的基本      | 國況和意见                                   | 976.692                                                                                                    |                                                                                                    |
|                                                                                                    |                                                                                                    |                                                                                                    |               |                                                                                                    |                                                                                                    |              |                                         |                                                                                                    |                                                                                                    |
| 4168                                                                                                    |                                                                                                    |                                                                                                    |               |                                                                                                    |                                                                                                    |              |                                         |                                                                                                    |                                                                                                    |
| 5.0.2.7                                                                                                    | • 10 M IS                                                                                                    | * 109520/droi                                                                                                    | • 10-MACROBIA | * 6.895.90                                                                                                    | CARES.                                                                                                 | * 15##Z316   | 10023                                   | Ehear.                                                                                                    |                                                                                                    |
| 8. (75116/B                                                                                                    | DB32/T 4033-203                                                                                                    | 21 20000085/8                                                                                                    | C医药,卫生, 祭动保护  | 云南省市场监督管理总局                                                                                                    | 100000                                                                                                 | 2021-10-06   | 2016-03-                                | 1-17                                                                                                    |                                                                                                    |
| A. 国家伝達                                                                                                    | D832/T XXXX-20                                                                                                    | 21 X00000638                                                                                                    | 8农业、林业        | 云南省市场监督管理白局                                                                                                    | 300000                                                                                                 | 2021-10-20   | 2017-02-                                | -02                                                                                                    |                                                                                                    |
|                                                                                                    |                                                                                                    |                                                                                                    |               |                                                                                                    |                                                                                                    |              |                                         |                                                                                                    |                                                                                                    |
| 旦信计知内台                                                                                                    |                                                                                                    |                                                                                                    | AT-5 B        | 2 0 - 32                                                                                                    |                                                                                                    |              |                                         |                                                                                                    |                                                                                                    |
|                                                                                                    |                                                                                                    |                                                                                                    |               |                                                                                                    |                                                                                                    |              |                                         |                                                                                                    |                                                                                                    |
|                                                                                                    |                                                                                                    |                                                                                                    |               |                                                                                                    |                                                                                                    |              |                                         |                                                                                                    |                                                                                                    |
|                                                                                                    |                                                                                                    |                                                                                                    |               |                                                                                                    |                                                                                                    |              |                                         |                                                                                                    |                                                                                                    |
|                                                                                                    |                                                                                                    |                                                                                                    |               |                                                                                                    |                                                                                                    |              |                                         |                                                                                                    |                                                                                                    |
|                                                                                                    |                                                                                                    |                                                                                                    |               |                                                                                                    |                                                                                                    |              |                                         |                                                                                                    |                                                                                                    |
|                                                                                                    |                                                                                                    | المراجع المراجع الم                                                                                                    |               |                                                                                                    |                                                                                                    |              |                                         |                                                                                                    |                                                                                                    |
| 省标准化业                                                                                                    | 香看标准其木值                                                                                                    |                                                                                                    |               |                                                                                                    |                                                                                                    |              |                                         | 欢迎进入系统                                                                                                    | 6. [昆明标准化]                                                                                                    |
| 省标准化业                                                                                                    | 直看标准基本信                                                                                                    | 總                                                                                                    |               |                                                                                                    |                                                                                                    |              | ×                                       | 欢迎进入系统                                                                                                    | t. [昆明标准化]                                                                                                    |
| 标准化业                                                                                                    | 查看标准基本信<br>*#2#428000                                                                                                    |                                                                                                    |               | 和中华的苏介                                                                                                    | Cantrifung Safah                                                                                       | novionnet    | * *                                     | 欢迎进入系统                                                                                                    | 1. (昆明标准化)<br>● 返回首页                                                                                                    |
| 示准化业<br>1970                                                                                                    | 直看标准基本信<br>*标准名称中文                                                                                                    | <b>1月</b><br>20000000時7世                                                                                                    |               | *标准名称英文                                                                                                    | Centrifuge—Safety                                                                                      | requirements | ×                                       | 欢迎进入系统                                                                                                    | 8、[昆明标准化]                                                                                                    |
|                                                                                                    | 直看标准是本信<br>*标准名称中文<br>*标准编号                                                                                                    | 1000<br>X000000(标定性<br>DB32/T XXXX-2021                                                                                                    |               | •标准名称英文<br>•标准条型                                                                                                    | Centrifuge—Safety<br>D. এখ্র্যন্টের্গা                                                                 | requirements | *                                       | 欢迎进入系统                                                                                                    | 8. [昆明标准化]<br>● 返回首页  G                                                                                                    |
| <b>示准化业</b>                                                                                                    | <b>查看标准基本信</b><br>*标准名称中文<br>*标准编号                                                                                                    | <b>10</b><br>X0000004初生<br>DB32/T XXX0-2021                                                                                                    |               | *标准名称英文<br>*标准类型                                                                                                    | Centrifuge—Safety<br>D、企业标准                                                                            | requirements | *                                       | 欢迎进入系统                                                                                                    | 8、【昆明标注化】                                                                                                    |
| 标准化业                                                                                                    | 直看初准基本信<br>*标准名称中文<br>*标准编号<br>*标准所属领域                                                                                                    | 100、<br>XXXXXXX4家進<br>DB32/T XXXX-2021<br>C 医颈、卫生、券动保护                                                                                                    | 1. <b>x</b>   | •标准名称英文<br>•标准类型<br>•标准性质                                                                                                    | Centrifuge—Safety<br>D、企业标准<br>推荐性                                                                     | requirements | × 3                                     | 欢迎进入系统                                                                                                    | ¥。[昆明标准化]                                                                                                    |
|                                                                                                    | 直看标准基本信<br>*标准名称中文<br>*标准编号<br>*标准编号<br>*标准所属领域<br>*标准发布时间                                                                                                    | 183<br>20000005所推<br>DB32/T 20004-2021<br>C 医药、卫生、劳动剂保护<br>2021-10-06                                                                                                    |               | <ul> <li>•标准名称英文</li> <li>•标准类型</li> <li>•标准性质</li> <li>•标准性质</li> <li>•标准实验时间</li> </ul>                                                                                                  | Centrifuge—Safety<br>D、企业标准<br>推荐性<br>2017-03-03                                                       | requirements | × ×                                     | χ:Ψ进入系标                                                                                                    | 8、【昆明标次组化3                                                                                                    |
|                                                                                                    | <b>主运行的推进本任</b><br>*标准名称中文<br>*标准编号<br>*标准编号<br>*标准所属领域<br>*标准发布时间                                                                                                    | UEL<br>XXXXXXX<br>DB32/T XXXX-2021<br>C 変形、卫生、労动保护<br>2021-10-06                                                                                                    | ×             | •标准名称英文<br>•标准类型<br>•标准性质                                                                                                    | Centrifuge—Safety<br>D、企业标准<br>推荐性<br>2017-03-03                                                       | requirements | ×<br>×<br>×                             | X1中进入系标<br>6<br>完成                                                                                                    | 8、1昆明标次443<br>《 返回首页                                                                                                    |
|                                                                                                    | 主王言初律王圣王的<br>*标准名称中文<br>*标准编号<br>*标准所闻领域<br>*标准发布时间<br>标准备案号                                                                                                    | A&<br>XXXXXX<br>DB32/T XXXX-2021<br>C 変更、卫生、参句が発い<br>2021-10-06<br>XXXXXX                                                                                                    | ×             | *标准名称英文<br>*标准类型<br>*标准性质<br>*标准性质<br>在标准信息公共                                                                                                    | Centrifuge—Safety<br>D、企业标准<br>推荐性<br>2017-03-03<br>XXXXXX                                             | requirements | ~ ~                                     | XQHAS#                                                                                                    | 後,【昆明标注化:<br>● 返回道页   ●                                                                                                    |
|                                                                                                    | <b>主省标准基本信</b><br>*标准名称中文<br>*标准所闻领域<br>*标准所闻领域<br>*标准所闻领域<br>标准故书时间<br>标准备案号                                                                                                    | <ul> <li>         ・         ・         ・</li></ul>                                                                                                    | t. v<br>X     | *标准名称英文<br>*标准类型<br>*标准性质<br>*标准实施时间<br>在标准信息公共<br>服务平台公布                                                                                                    | Centrifuge—Safety<br>D、企业标准<br>推荐性<br>2017-03-03<br>X000X                                              | requirements | × ×                                     | 欢迎进入系统<br>6<br>完成                                                                                                    | 8. [昆明标准化<br>● 返回前页   ●                                                                                                    |
|                                                                                                    | <b>主省标准基本信</b><br>*标准名称中文<br>*标准所属领域<br>*标准所属领域<br>*标准所属领域<br>*标准的消息                                                                                                    | LAL     XXXXX-XXXX-XXXX-XXXX-XXXX-XXXX-XXX                                                                                                    | ×<br>         | *标准名称英文<br>*标准类型<br>*标准性质<br>*标准性质<br>在原始生态地时间<br>在原始自然关其<br>服务平台公布<br>公布日期                                                                                                    | Centrifuge—Safety<br>D、企业标准<br>推荐性<br>2017-03-03<br>X000X<br>2021-10-12                                | requirements | × ×                                     | <b>双边进入系统</b><br>                                                                                                    | 8.  昆明标准化<br>●返回道页 @                                                                                                    |
|                                                                                                    | 这看你没住基本公式<br>*标准名称中文<br>*标准指示网领域<br>*标准发布时间<br>标用量素电子<br>*标准发布单位                                                                                                    | XOOOOO457年     DB32/T XOOOC-2021     C 医药、卫生、劳动保护     2021-10-06     XOOOX     XOOCh场法冒管理局                                                                                                    | •<br>•        | <ul> <li>「家准名称英文</li> <li>「家准実型</li> <li>「家准実型」</li> <li>「家准実通时间</li> <li>在家准信息公共</li> <li>服务平台公布</li> <li>公布日期</li> </ul>                                                                 | CentrifugeSafety<br>D、企业场际推<br>推荐性<br>2017-03-03<br>XXXXXX<br>2021-10-12                               | requirements | × ×<br>× ×                              | XX印进入系统<br>6<br>完成                                                                                                    | 8. [昆明标选化化<br>今 返回首页  G                                                                                                    |
|                                                                                                    | <b>宣霍初诸基本在</b><br>*标准各称中文<br>*标准编号<br>*标准发布时间<br>标准故布时间<br>标准故布中位<br>标准发布中位                                                                                                    |                                                                                                    | × ×           | <ul> <li>标准名称英文</li> <li>标准类型</li> <li>标准类型</li> <li>标准实题时间</li> <li>在标理信息公共</li> <li>服务平台公布</li> <li>公布日期</li> <li>标准与对波国际</li> </ul>                                                     | Centrifuge—Safety<br>D. 企业场况<br>推荐性<br>2017-03-03<br>XXXXXX<br>2021-10-12<br>XXXXX                     | requirements | × ×                                     | XX90进入系统<br>6<br>完成                                                                                                    | 8、[昆明标准化<br>● 返回道页   ●                                                                                                    |
|                                                                                                    | 主要有助性主义的<br>*标准名称中文<br>*标准名称中文<br>*标准规范周锁城<br>*标准没布时间<br>标准指案每中位<br>标准以此的2000<br>标准书                                                                                                    | K&L     XXXXXXXXXXXXXXXXXXXXXXXXXXXXXXXXX                                                                                                    | ×             | *标准名称英文<br>*标准类型<br>*标准性质<br>*标准性质的时间<br>在标准信息公共<br>器等产台公布<br>公布日期<br>标准与对应国际<br>标准一致性情况                                                                                                   | Centrifuge—Safety<br>D、企业标准<br>推荐性<br>2017-03-03<br>X0000X<br>2021-10-12<br>X000X                      | requirements | × ×                                     | <b>双印进入 系统</b><br>6<br>元成                                                                                                    | 8. (1909)670-10<br>• 1999)100 (                                                                                                    |
|                                                                                                    | 生著者初省生义条体<br>*标准名称中文<br>*标准指导<br>*标准所属领域<br>*标准发布印闭<br>标准能常导<br>*标准发布印位<br>标准的国际<br>标准集                                                                                                    |                                                                                                    | e v           | *标准名称英文<br>*标准集架<br>*标准性质<br>*标准性质<br>*标准信息公共<br>服务平台公布<br>公布日期<br>标准十支加点国际<br>标准一致性情况<br>*注要起单人                                                                                           | Centrifuge—Safety<br>D、企业标为推<br>推荐性<br>2017-03-03<br>X000X<br>2021-10-12<br>X00X<br>乘三、李四              | requirements | ××××××××××××××××××××××××××××××××××××××× |                                                                                                    | 8. (1209)6701/6<br>• Xeentiji (                                                                                                    |
| <b>省标准化业</b><br>■返回首页<br>●●単版语言体を描写<br>「<br>・<br>・<br>500本                                                                                                    | 这看初往基本会任<br>*标准名称中文<br>*标准指用简纯<br>*标准发布时间<br>标量推紧电小<br>标准发布单位<br>标准功度的国际<br>标准导<br>不是影响中位                                                                                                    |                                                                                                    | r v<br>X      | <ul> <li>◆局准名称英文</li> <li>◆局准集型</li> <li>◆局准集通</li> <li>◆局准实施时间</li> <li>在局理信息公共</li> <li>出房半台公布</li> <li>公布目期</li> <li>局准与对应国际</li> <li>病准一致性病況</li> <li>*主要起前人</li> </ul>                | Centrifuge—Safety<br>D. 企业场际推<br>推荐/性<br>2017-03-03<br>X0000X<br>2021-10-12<br>X000X<br>蒙三、李四          | requirements | × ×                                     | 式印由入 系が<br>6<br>元式<br>第<br>2<br>3<br>第<br>3<br>3<br>3<br>3<br>3<br>5<br>3<br>5<br>3<br>5<br>5<br>5<br>5<br>5<br>5<br>5<br>5<br>5<br>5<br>5<br>5<br>5                                                                                                    | <ul> <li>▲. [EUUTHANAL4:<br/>▲ 328880000 ■</li> </ul>                                                                                                    |
|                                                                                                    | 112 (初)[12]又名<br>*标准名称中文<br>*标准名称中文<br>*标准乐闻领域<br>*标准发布时间<br>标准监察号<br>*标准发布时间<br>标准的发布中位<br>标准对达尔中词<br>标准等                                                                                                    | K&     XOOOOX初進     DB32/T XOOX-2021     C 医药、卫生、劳动保护     2021-10-06     XOOOX     XOOから協会管理局     DB32/T XOOX-2021     XOOOX201, XOOOX201, XOOOX201, XOOOX201, XOOOX201, XOOOX201, XOOOX201, XOOOX201, XOOOX201, XOOOX201, XOOOX201, XOOOX201, XOOOX201, XOOOX201, XOOOX201, XOOOX201, XOOOX201, XOOOX201, XOOOX201, XOOOX201, XOOOX201, XOOX201, XOOX201, XOOX201, XOOX201, XOOX201, XOOX201, XOOX201, XOOX201, XOOX201, XOOX201, XOOX201, XOOX201, XOOX201, XOOX201, XOOX201, XOOX201, XOOX200, XOOX201, XOOX200, XOOX201, XOOX201, XOOX201, XOOX200, XOOX201, XOOX201, XOOX201, XOOX200, XOOX201, XOOX201, XOUX201, XOOX201, XOOX201, XOOX201, XOOX201, XOOX201, XOOX201, XOOX201, XOOX201, XOOX201, XOOX201, XOOX201, XOOX201, XOUX201, XOUX201, XOOX201, XOUX201, XOUX201, XOUX201, XUX201, XU | ×             | <ul> <li>特定准名称英文</li> <li>特示准美型</li> <li>特示准美型</li> <li>特示准其题时间</li> <li>在原建于含公布</li> <li>公布日期</li> <li>标准与对虚国际</li> <li>标准与对虚国际</li> <li>小在日期</li> <li>标准一致性情况</li> <li>*主要起草人</li> </ul> | Centrifuge—Safety<br>D、企业标准<br>推荐性<br>2017-03-03<br>XXXXXX<br>2021-10-12<br>XXXXX<br>第三、李四             | requirements | ×<br>×<br>×                             | RC10日入 系が                                                                                                    | <ol> <li>(日20月16日)</li> <li>● 20月1日日</li> <li>● 20月1日日</li> <li>● 20月1日日</li> </ol>                                                                                                    |
|                                                                                                    | 123名初省123名4<br>*标准名称中文<br>*标准第一个<br>*标准第一个<br>*标准第一个<br>*标准第一个<br>*标准第一个<br>*标准第一个<br>*标准第一个<br>*标准第一个<br>*标准第一个<br>*标准第一个<br>*标准第一个<br>*标准第一个<br>*标准第一个<br>*标准<br>*标准<br>*标准<br>*标准<br>*标准<br>*标准<br>*标准<br>*标准<br>*标准<br>*标准                                                                                                    |                                                                                                    | * *<br>X      | <ul> <li>・标准名称英文</li> <li>・标准集型</li> <li>・标准集型</li> <li>・标准建画</li> <li>・标准建画用同</li> <li>本标准信息公共布</li> <li>公布日期</li> <li>「标准与对应国际标志」</li> <li>・主要起前人</li> </ul>                             | Centrifuge—Safety<br>D、企业标为准<br>推荐性<br>2017-03-03<br>X000X<br>2021-10-12<br>X000X<br>衆三、李四             | requirements | × ×<br>×<br>×                           | XX100进入系统<br>6<br>52<br>52<br>52<br>52<br>52<br>52<br>52<br>52<br>52<br>52                                                                                                    | <ol> <li>(記明初注化<br/>本) 20日前市 (<br/>本) 20日前市 (<br/>日)</li> </ol>                                                                                                    |
| 省标准化业 ■返回首页 ● ● < | <b>这看初往基本在</b><br>*标准名称中文<br>*标准所周领域<br>*标准发布印间<br>标增描发布印位<br>标准为此的国际<br>标准的目标<br>*主要起章中位                                                                                                    | XOUXOUNDER     XOUXOUNDER     DB32/T XXXX-2021     C 変形、卫生、労动保护     Z021-10-06     XOUXO     XOUXOHALLAS管管理局     DB32/T XXXX-2021     XOUXOHALLAS管管理局     DB32/T XXXX-2021     XOUXONXX     XOUXONXX     XOUXONXX                                                                                                    | × ×           | <ul> <li>中原准名称英文</li> <li>中原准先期</li> <li>中原准集團</li> <li>中原准实施时间</li> <li>在原准信息公共</li> <li>出房准</li> <li>出房准</li> <li>公布日期</li> <li>局准与对应国际</li> <li>所准一致性质况</li> <li>主要起前人</li> </ul>       | Centrifuge—Safety<br>D. 企业标示准<br>推荐/性<br>2017-03-03<br>X0000X<br>2021-10-12<br>X000X<br>蒙三、李四<br>3000X | requirements | × ×                                     | 文(印)計入系が<br>6<br>一<br>元<br>成<br>6<br>一<br>元<br>成<br>6<br>一<br>元<br>成<br>6<br>一<br>元<br>成<br>6<br>一<br>元<br>5<br>元<br>5<br>元<br>5<br>元<br>5<br>一<br>5<br>一<br>5<br>-<br>5<br>一<br>5<br>一<br>5<br>-<br>5<br>一<br>5<br>-<br>5<br>一<br>5<br>-<br>5<br>-<br>5<br>-<br>5<br>-<br>5<br>-<br>5<br>-<br>5<br>-<br>5<br>-<br>5<br>-<br>5<br>-<br>5<br>-<br>5<br>-<br>5<br>-<br>5<br>-<br>5<br>-<br>5<br>-<br>5<br>-<br>5<br>-<br>5<br>-<br>5<br>-<br>5<br>-<br>5<br>-<br>-<br>5<br>-<br>-<br>-<br>5<br>-<br>-<br>-<br>-<br>-<br>-<br>-<br>-<br>-<br>-<br>-<br>-<br>- | <ol> <li>(日20月5日)(日、)</li> <li>● 10月日前方</li> <li>● 10月日前方</li> </ol>                                                                                                    |
| 省标准化业 ○ ● ●<    | 主要目前3件主义条件<br>中国法律师<br>中国法律师<br>中国法律师<br>中国法律师<br>中国法律师<br>中国法律师<br>中国法律师<br>中国法律师<br>中国法律师<br>中国法律师<br>中国法律师<br>中国法律师<br>中国法律师<br>中国法律师<br>中国法律师<br>中国法律师<br>中国法律师<br>中国法律师<br>中国法律法<br>中国法律法<br>中国法法<br>中国法 | XOU     XOU     | × ×           | *标准名称英文<br>*标准类型<br>*标准性质<br>*标准实验时间<br>在标准信息公共<br>服务学台公布<br>公布日期<br>标准与对应国际<br>标准一致性情况<br>*王要起前人                                                                                          | Centrifuge—Safety<br>D、企业标准<br>推荐性<br>2017-03-03<br>X0000X<br>2021-10-12<br>X000X<br>第三、李四             | requirements | × ×<br>× ×<br>×<br>×                    | 文(中)法入系が                                                                                                    | <ol> <li>(日初時時2世代)</li> <li>● 20日前次</li> </ol>                                                                                                    |
|                                                                                                    | <ul> <li>はていては、気気に、</li> <li>北京市会社会社会社会社会社会社会社会社会社会社会社会社会社会社会社会社会社会社会社</li></ul>                                                                                                    | KU     X000004時後     DB32/T X000-2021     C 医時、卫生、労动保护     2021-10-06     X0000     X0000     X0000     DB32/T X000-2021     X0000公司、X00000X     W     X0000公司、X00000X     Z     J     Z     J     Z     J     Z     J     Z     J     Z     J     Z     J     Z     J     Z     J     Z     J     Z     J     Z     J     Z     J     Z     J     Z     J     Z     J     Z     J     Z     J     Z     J     Z     J     Z     J     Z     Z     J     Z     S     Z     S     Z     S     Z     S     Z     S     Z     S     Z     S     Z     S     Z     S     Z     S     Z     S     Z     S     Z     S     S  | t v v         | <ul> <li>局部准名称英文</li> <li>局部推集型</li> <li>局部推集型</li> <li>局部推集型</li> <li>局部推导增益公布</li> <li>公布日期</li> <li>局部指导对应当路,局部</li> <li>全场相关对应当路,有利</li> <li>全域性情况</li> <li>主要起草人</li> </ul>           | Centrifuge—Safety<br>D、企业场为推<br>推荐性<br>2017-03-03<br>X000X<br>2021-10-12<br>X00X<br>第三、李四              | requirements | × × × × × × × × × × × × × × × × × × ×   | XX100进入系が                                                                                                    | é, teurskavitté<br>na gelaktor – r                                                                                                    |
|                                                                                                    | <ul> <li>(法会社)(法会社)</li> <li>(法会社)(法会社)</li> </ul>                                                                                                    | XOU CONSTANT     DE32/T XOOX-2021     C 医筋、卫生、勢力限部     Z021-10-06     XOU CON     XOU CON     X | × ×           | <ul> <li>●局准名称英文</li> <li>●局准共振</li> <li>●局准共振</li> <li>●局准共振</li> <li>●局准式加速局</li> <li>在局理構成</li> <li>公布目期</li> <li>局加生気が</li> <li>公布目期</li> <li>局加生気が応知</li> <li>○主要記載人</li> </ul>       | Centrifuge—Safety<br>D. 企业标示推<br>推荐性<br>2017-03-03<br>XXXXXX<br>2021-10-12<br>XXXXX<br>第三、李四           | requirements | × 2<br>× ×<br>× ×                       | 文(中进入系が<br>6<br>完成<br>8<br>8<br>8<br>8<br>10<br>10<br>2<br>男之系                                                                                                    | ♠, [ENUTHAPAR46]<br>● 38381首页 [<br>● 38381首页 [<br>● 38381<br>● 38381<br>■<br>38381<br>■<br>38381<br>■<br>38381<br>■<br>38381<br>■<br>38 |

【受表彰奖励情况】最多填写10项;

| szic | 云南省标准化业    | 新增受表彰奖励     |                    |   |          |                                        | ×            | 欢迎进入系统,[昆明标准化创为信息] |
|------|------------|-------------|--------------------|---|----------|----------------------------------------|--------------|--------------------|
|      |            | •受表影奖励项目名称  | 受责影奖励项目名称受责影奖励项目名称 |   |          |                                        |              | A Keel N Is ISTRAN |
|      | 3 返回首页     | *表彰奖励时间 202 | 1-10-05            | × | *表彰奖励名称  | XXXXXXXXXXXXXXXXXXXXXXXXXXXXXXXXXXXXXX | j j          |                    |
|      | 0—         | *表彰奖励等级 —等  | 採                  |   | *表影奖励部(门 | 国#20000X部                              |              |                    |
|      | 申报项目信息项写   |             |                    |   |          |                                        | ✓ 647 × 1088 | 2.00               |
|      | 受表彰奖励与知识产档 | 又情况         |                    |   |          |                                        |              |                    |

【专利情况】最多填写20项,【软件著作权】最多填写10项。

| <b>渝标准化</b>                                                                                                    | 业务系统                                                                                  |                    |         |        |      |       | 欢迎进入    |
|----------------------------------------------------------------------------------------------------|---------------------------------------------------------------------------------------|--------------------|---------|--------|------|-------|---------|
|                                                                                                    |                                                                                       |                    |         |        |      |       |         |
| □ 受表朝浅居                                                                                                    | 项目名称受害刺发励项目令                                                                          | 5称 2021-10-05      | 3000    | 0000(  | 一等奖  | 国家000 | 00035   |
|                                                                                                    | 1 共1页   >                                                                             | » 10 ¥             |         |        |      |       | 1-1 共1条 |
| 专利情况                                                                                                    | 18.75                                                                                 |                    |         |        |      |       |         |
| 填写说明:<br>1、专利情况应过<br>2、专利类型可以                                                                                                    | 1.与标准内容相关的技术形<br>1.使发明专利、实用新型专                                                        | 或的专利;<br>利和外观设计专利; |         |        |      |       |         |
| + 新賞                                                                                                    | • 1612 🔒 BB                                                                           |                    |         |        |      |       |         |
| □ * 专利类型                                                                                                    |                                                                                       | * 专利名称             | * 专利号   | * 专利状态 | *发明人 |       | * 排名    |
| □ 实用新型有                                                                                                    | 利                                                                                     | X000000K           | X00000X | 有效     | XXXX |       | 1       |
| <ul> <li>(</li> <li>(</li></ul> | 1 共1页   (>)                                                                           | » 10 ¥             |         |        |      |       | 1-1 共1条 |
| 著作权情况                                                                                                    |                                                                                       |                    |         |        |      |       |         |
| 填写说明:<br>1、著作权最多:                                                                                                    | 1号10项                                                                                 |                    |         |        |      |       |         |
| + 新湾                                                                                                    | <ul> <li>* (6)12</li> <li>         2 (2) (2) (2) (2) (2) (2) (2) (2) (2) (2</li></ul> |                    |         |        |      |       |         |
| □ * 各称                                                                                                    |                                                                                       | * 登记4              | 2       | * 著作权人 |      | *排名   |         |
| D XXXXXX                                                                                                    |                                                                                       | X0000X             |         | 2000   |      | 2     |         |
|                                                                                                    |                                                                                       |                    |         |        |      |       |         |

【主要完成单位情况表】按照贡献大小排序,所填单位名称应为单位名称全称,并与单位公章名称完全一致,不得使用单位简称。

【主要完成人情况表】按照贡献大小排序。

| 赵田田以                                                                                                    |                                                                                                    |                                                                 | 云南省标准化创新                                                                                                    | 青献妆-项日中港                                                                                                    | ±                                                        |                                                                                                    |                                                                                                    |
|----------------------------------------------------------------------------------------------------|----------------------------------------------------------------------------------------------------|-----------------------------------------------------------------|----------------------------------------------------------------------------------------------------|----------------------------------------------------------------------------------------------------|----------------------------------------------------------|----------------------------------------------------------------------------------------------------|----------------------------------------------------------------------------------------------------|
|                                                                                                    |                                                                                                    |                                                                 | 乙用目初世代的制                                                                                                    | 贝献关-项日中病                                                                                                    | יד                                                       |                                                                                                    |                                                                                                    |
| <b>•</b>                                                                                                    | -0                                                                                                    | -0-                                                             | <b>•</b>                                                                                                    | 5                                                                                                    | 6                                                        | 7                                                                                                    | 8                                                                                                    |
| 甲服唤目信息填写                                                                                                    | 你准基本信息                                                                                                    | 甲报唤目情况                                                          | 受表影奖励与知识产权情况                                                                                                    | 主要完成单位(人)情况表                                                                                                    | 附件信息                                                     | 甲报单位的基本情                                                                                               | 況和意见 完成                                                                                                    |
| 主要完成单位(人)情况                                                                                                    | 表                                                                                                    |                                                                 |                                                                                                    |                                                                                                    |                                                          |                                                                                                    |                                                                                                    |
| 1、主要完成单位                                                                                                    | 情况表                                                                                                    |                                                                 |                                                                                                    |                                                                                                    |                                                          |                                                                                                    |                                                                                                    |
| +新增                                                                                                    |                                                                                                    |                                                                 |                                                                                                    |                                                                                                    |                                                          |                                                                                                    |                                                                                                    |
| □ *单位名称                                                                                                    | *统一社会信用代码                                                                                                    | * 排名                                                            | * 所在地                                                                                                    | * 通讯地址                                                                                                    | * 联系人                                                    | • 单位电话                                                                                                 | * 电子邮箱                                                                                                    |
| □ XXXX公司                                                                                                    | 9153064728294300                                                                                                    | OK 2                                                            | 云南省昆明市西山区                                                                                                    | 云南省昆明市西山区                                                                                                    | RIOX                                                     | 13588899911                                                                                            | 429000000@qq.com                                                                                                    |
|                                                                                                    | )共1页   〉 》 10                                                                                                    | ~                                                               |                                                                                                    |                                                                                                    |                                                          |                                                                                                    | 1-1 共1条                                                                                                    |
| ▲ 55/00 ▲ 2000                                                                                                    | лаж<br>н (ф. 1996)                                                                                                    |                                                                 |                                                                                                    |                                                                                                    |                                                          |                                                                                                    |                                                                                                    |
| · *#8                                                                                                    | * 19.20                                                                                                    | *#8                                                             | * 1745                                                                                                    | * 证件错码                                                                                                    | * 1028s                                                  | ★ iRitheti≚                                                                                            | ★ (通行社会社)                                                                                                    |
| 0 200                                                                                                    | 13.79                                                                                                    | 4                                                               | EVER<br>10                                                                                                    | 530322647583920000                                                                                                    | XXXXXX                                                   | 1200000011                                                                                             | HERPOR                                                                                                    |
| □ 時XX                                                                                                    | ×                                                                                                    |                                                                 |                                                                                                    |                                                                                                    |                                                          | 13300033311                                                                                            | ENADIALIZ CANARY OC                                                                                                    |
| () (5) (5) (5) (5) (5) (5) (5) (5) (5) (                                                                                                    | ×<br>  共1页   () () 10                                                                                                    |                                                                 | <ul> <li>★上→参</li> <li>B)</li> </ul>                                                                                                    | ∯ → 下步                                                                                                    |                                                          | 12200020211                                                                                            | 1-1 共1张                                                                                                    |
| □ ISXX                                                                                                    | →<br>(本)<br>(本)<br>(本)<br>(本)<br>(本)<br>(本)<br>(本)<br>(本)                                                                                                    | ·<br>·                                                          | €1-# 8                                                                                                    | ₩                                                                                                    |                                                          | 133803971                                                                                              | 1-1 共1条<br>XXIIII                                                                                                    |
| □ IEXX                                                                                                    | ▲<br>単1页   5 ⑤ 10<br>新聞主要完成甲位橋<br>●単位各際 XXXX2司                                                                                                    | 12<br>12<br>13                                                  | €Ŀ-₿ Bł                                                                                                    | 府 →下一歩 *務一社会 915306                                                                                                    | 4728294XXXX                                              | 120000011                                                                                              | 1-1 非非<br>(近日)<br>(近日)<br>(近日)<br>(近日)<br>(近日)<br>(近日)<br>(近日)<br>(近日)                                                                                                    |
| □ tsxx<br>④ ④ 1 1<br>旨标准化业:<br><sup>200首页</sup>                                                                                                    | ★ ○ ○ ○ ○ ○ ○ ○ ○ ○ ○ ○ ○ ○ ○ ○ ○ ○ ○ ○                                                                                                    | マ<br>- マ<br>- マ<br>- マ<br>- マ<br>- マ<br>- マ<br>- マ<br>-         | €L-B B                                                                                                    | 新井 →下一歩 *読一社会 915306<br>使用代码<br>*所在地 云微電器                                                                                                    | 4728294000X<br>8時中四山区                                    | 12,000,0011                                                                                            | 900 BULL (LUL BULL )<br>第1月 1-1<br>(出版3次 ×                                                                                                    |
| □ BXX<br>② ② □ □<br>當師首页                                                                                                    | ×<br>単<br>は<br>13<br>二<br>本<br>二<br>二<br>二<br>二<br>二<br>二<br>二<br>二<br>二<br>二<br>二<br>二<br>二                                                                                                    | о v<br>13<br>19<br>19<br>19<br>19<br>19<br>10<br>20<br>10<br>20 | €±-# 81                                                                                                    | <ul> <li>株→工会</li> <li>株→社会</li> <li>915306</li> <li>佐田代码</li> <li>・新在地</li> <li>支援編目</li> <li>・服長人</li> <li>第500</li> </ul>                                                                                                    | 4728294X00XX<br>479时29山区                                 |                                                                                                    | 1-1 月1日<br>(11)<br>(11)<br>(11)<br>(11)<br>(11)<br>(11)<br>(11)<br>(1                                                                                                    |
|                                                                                                    | ××     ×     ×     ×     ×     ×     ×     ×     ×     ×     ×     ×     ×     ×     ×     ×     ×     ×     ×     ×     ×     ×     ×     ×     ×     ×     ×     ×     ×     ×     ×     ×     ×     ×     ×     ×     ×     ×     ×     ×     ×     ×     ×     ×     ×     ×     ×     ×     ×     ×     ×     ×     ×     ×     ×     ×     ×     ×     ×     ×     ×     ×     ×     ×     ×     ×     ×     ×     ×     ×     ×     ×     ×     ×     ×     ×     ×     ×     ×     ×     ×     ×     ×     ×     ×     ×     ×     ×     ×     ×     ×     ×     ×     ×     ×     ×     ×     ×     ×     ×     ×     ×     ×     ×     ×     ×     ×     ×     ×     ×     ×     ×     ×     ×     ×     ×     ×     ×     ×     ×     ×     ×     ×     ×     ×     ×     ×     ×     ×     ×     ×     ×     ×     ×     ×     ×     ×     ×     ×     ×     ×     ×     ×     ×     ×     ×     ×     ×     ×     ×     ×     ×     ×     ×     ×     ×     ×     ×     ×     ×     ×     ×     ×     ×     ×     ×     ×     ×     ×     ×     ×     ×     ×     ×     ×     ×     ×     ×     ×     ×     ×     ×     ×     ×     ×     ×     ×     ×     ×     ×     ×     ×     ×     ×     ×     ×     ×     ×     ×     ×     ×     ×     ×     ×     ×     ×     ×     ×     ×     ×     ×     ×     ×     ×     ×     ×     ×     ×     ×     ×     ×     ×     ×     ×     ×     ×     ×     ×     ×     ×     ×     ×     ×     ×     ×     ×     ×     ×     ×     ×     ×     ×     ×     ×     ×     ×     ×     ×     ×     ×     ×     ×     ×     ×     ×     ×     ×     ×     ×     ×     ×     ×     ×     ×     ×     ×     ×     ×     ×     ×     ×     ×     ×     ×     ×     ×     ×     ×     ×     ×     ×     ×     ×     ×     ×     ×     ×     ×     ×     ×     ×     ×     ×     ×     ×     ×     ×     ×     ×     ×     ×     ×     ×     ×     ×     ×     ×     ×     ×     ×     ×     ×     ×     ×     ×     ×     ×     ×     ×     ×     ×     ×     ×     ×     ×     ×     ×     ×     ×     ×     ×     ×     ×     ×     ×     ×     ×     ×     ×     ×   | マ<br>初<br>勝市医山区<br>99911                                        | € 1-8                                                                                                    | <ul> <li>(4) → 1ウ</li> <li>(4) → 1ウ</li> <li>(4) → 1φ</li> <li>(4) → 1φ</li> <li>(4) → 1φ<td>47282943000X<br/>8時中西山区<br/>000@qq.com</td><td></td><td></td></li></ul>                                                                         | 47282943000X<br>8時中西山区<br>000@qq.com                     |                                                                                                    |                                                                                                    |
|                                                                                                    | ××     ××     ×     ×     ×     ×     ×     ×     ×     ×     ×     ×     ×     ×     ×     ×     ×     ×     ×     ×     ×     ×     ×     ×     ×     ×     ×     ×     ×     ×     ×     ×     ×     ×     ×     ×     ×     ×     ×     ×     ×     ×     ×     ×     ×     ×     ×     ×     ×     ×     ×     ×     ×     ×     ×     ×     ×     ×     ×     ×     ×     ×     ×     ×     ×     ×     ×     ×     ×     ×     ×     ×     ×     ×     ×     ×     ×     ×     ×     ×     ×     ×     ×     ×     ×     ×     ×     ×     ×     ×     ×     ×     ×     ×     ×     ×     ×     ×     ×     ×     ×     ×     ×     ×     ×     ×     ×     ×     ×     ×     ×     ×     ×     ×     ×     ×     ×     ×     ×     ×     ×     ×     ×     ×     ×     ×     ×     ×     ×     ×     ×     ×     ×     ×     ×     ×     ×     ×     ×     ×     ×     ×     ×     ×     ×     ×     ×     ×     ×     ×     ×     ×     ×     ×     ×     ×     ×     ×     ×     ×     ×     ×     ×     ×     ×     ×     ×     ×     ×     ×     ×     ×     ×     ×     ×     ×     ×     ×     ×     ×     ×     ×     ×     ×     ×     ×     ×     ×     ×     ×     ×     ×     ×     ×     ×     ×     ×     ×     ×     ×     ×     ×     ×     ×     ×     ×     ×     ×     ×     ×     ×     ×     ×     ×     ×     ×     ×     ×     ×     ×     ×     ×     ×     ×     ×     ×     ×     ×     ×     ×     ×     ×     ×     ×     ×     ×     ×     ×     ×     ×     ×     ×     ×     ×     ×     ×     ×     ×     ×     ×     ×     ×     ×     ×     ×     ×     ×     ×     ×     ×     ×     ×     ×     ×     ×     ×     ×     ×     ×     ×     ×     ×     ×     ×     ×     ×     ×     ×     ×     ×     ×     ×     ×     ×     ×     ×     ×     ×     ×     ×     ×     ×     ×     ×     ×     ×     ×     ×     ×     ×     ×     ×     ×     ×     ×     ×     ×     ×     ×     ×     ×     ×     ×     ×     ×     ×     ×     ×     ×     ×     ×     ×     ×     ×     ×     ×     ×     ×     ×     ×     ×     ×     ×     ×     ×     ×     ×     ×     ×     ×  | マ<br>次<br>別<br>市内内山区<br>22299                                   | € 1-8                                                                                                    | <ul> <li>● 1-0</li> <li>● 1-0</li> <li>● 10-10</li> <li>● 105306</li> <li>● 105306</li></ul> | 4728294000X<br>4728294000X<br>急募市西山区<br>000@qq.com       |                                                                                                    | 2009/2012/2012/2012/2012/2012/2012/2012/                                                                                                    |
|                                                                                                    | メエ     メニ     メニ     メニ     メニ     メニ     メニ     メニ     メニ     メニ     メニ     メニ     メニ     メニ     メニ     ジェ     ジェ     ジ | で<br>時内医山底                                                      |                                                                                                    | <ul> <li>第67 → 下一步</li> <li>*杨一社会 915206</li> <li>*杨石地 云南留</li> <li>*御馬氏 四次</li> <li>*御天仙 四次</li> <li>*御子曲箱 429000</li> </ul>                                                                                                    | 4728294000X<br>4728294000X<br>889/b/Bill/B<br>000@qq.com |                                                                                                    | анны 25160 оч<br>1-1 А19<br>ХОДИ<br>6<br>ЯХЯ                                                                                                    |
|                                                                                                    | ××     ××     ×     ×     ×     ×     ×     ×     ×     ×     ×     ×     ×     ×     ×     ×     ×     ×     ×     ×     ×     ×     ×     ×     ×     ×     ×     ×     ×     ×     ×     ×     ×     ×     ×     ×     ×     ×     ×     ×     ×     ×     ×     ×     ×     ×     ×     ×     ×     ×     ×     ×     ×     ×     ×     ×     ×     ×     ×     ×     ×     ×     ×     ×     ×     ×     ×     ×     ×     ×     ×     ×     ×     ×     ×     ×     ×     ×     ×     ×     ×     ×     ×     ×     ×     ×     ×     ×     ×     ×     ×     ×     ×     ×     ×     ×     ×     ×     ×     ×     ×     ×     ×     ×     ×     ×     ×     ×     ×     ×     ×     ×     ×     ×     ×     ×     ×     ×     ×     ×     ×     ×     ×     ×     ×     ×     ×     ×     ×     ×     ×     ×     ×     ×     ×     ×     ×     ×     ×     ×     ×     ×     ×     ×     ×     ×     ×     ×     ×     ×     ×     ×     ×     ×     ×     ×     ×     ×     ×     ×     ×     ×     ×     ×     ×     ×     ×     ×     ×     ×     ×     ×     ×     ×     ×     ×     ×     ×     ×     ×     ×     ×     ×     ×     ×     ×     ×     ×     ×     ×     ×     ×     ×     ×     ×     ×     ×     ×     ×     ×     ×     ×     ×     ×     ×     ×     ×     ×     ×     ×     ×     ×     ×     ×     ×     ×     ×     ×     ×     ×     ×     ×     ×     ×     ×     ×     ×     ×     ×     ×     ×     ×     ×     ×     ×     ×     ×     ×     ×     ×     ×     ×     ×     ×     ×     ×     ×     ×     ×     ×     ×     ×     ×     ×     ×     ×     ×     ×     ×     ×     ×     ×     ×     ×     ×     ×     ×     ×     ×     ×     ×     ×     ×     ×     ×     ×     ×     ×     ×     ×     ×     ×     ×     ×     ×     ×     ×     ×     ×     ×     ×     ×     ×     ×     ×     ×     ×     ×     ×     ×     ×     ×     ×     ×     ×     ×     ×     ×     ×     ×     ×     ×     ×     ×     ×     ×     ×     ×     ×     ×     ×     ×     ×     ×     ×     ×     ×     ×     ×     ×     ×     ×     ×     ×     ×     ×     ×     ×     ×     ×  | 1000000000000000000000000000000000000                           |                                                                                                    | ※ 下一歩 ※ 下一歩 ※ 市一社会 915306 ※ 市社会 915306 ※ 市社会 915306 ※ 市長人 四次 ※ 市長人 四次 ※ 市長市舗 429000 ※ 共振力に広った中国的9回44                                                                                                    | 4728294000X<br>4728294000X<br>08時於SLUX<br>0000@qq.com    |                                                                                                    | AUDITAL ALL ALL ALL ALL ALL ALL ALL ALL ALL                                                                                                    |
| □ BXX<br>④ ④ ① 1<br>算标准化业<br>整团首页<br>●<br>●<br>●<br>■<br>個<br>協員高速編写<br>■<br>要現成単位(人)俳<br>「<br>1、主要完成単位<br>●<br>●<br>●<br>●<br>●<br>●<br>●<br>●<br>●<br>●<br>●<br>●<br>● | ××     ××     ××     ××     ××     ××     ××     ××     ××     ××     ××     ××     ××     ××     ××     ××     ××     ××     ××     ××     ××     ××     ××     ××     ××     ××     ××     ××     ××     ××     ××     ××     ××     ××     ××     ××     ××     ××     ××     ××     ××     ××     ××     ××     ××     ××     ××     ××     ××     ××     ××     ××     ××     ××     ××     ××     ××     ××     ××     ××     ××     ××     ××     ××     ××     ××     ××     ××     ××     ××     ××     ××     ××     ××     ××     ××     ××     ××     ××     ××     ××     ××     ××     ××     ××     ××     ××     ××     ××     ××     ××     ××     ××     ××     ××     ××     ××     ××     ××     ××     ××     ××     ××     ××     ××     ××     ××     ××     ××     ××     ××     ××     ××     ××     ××     ××     ××     ××     ××     ××     ××     ××     ××     ××     ××     ××     ××     ××     ××     ××     ××     ××     ××     ××     ××     ××     ××     ××     ××     ××     ××     ××     ××     ××     ××     ××     ××     ××     ××     ××     ××     ××     ××     ××     ××     ××     ××     ××     ××     ××     ××     ××     ××     ××     ××     ××     ××     ××     ××     ××     ××     ××     ××     ××     ××     ××     ××     ××     ××     ××     ××     ××     ××     ××     ××     ××     ××     ××     ××     ××     ××     ××     ××     ××     ××     ××     ××     ××     ××     ××     ××     ××     ××     ××     ××     ××     ××     ××     ××     ××     ××     ××     ××     ××     ××     ××     ××     ××     ××     ××     ××     ××     ××     ××     ××     ××     ××     ××     ××     ××     ××     ××     ××     ××     ××     ××     ××     ××     ××     ××     ××     ××     ××     ××     ××     ××     ××     ××     ××     ××     ××     ××     ××     ××     ××     ××     ××     ××     ××     ××     ××     ××     ××     ××     ××     ××     ××     ××     ××     ××     ××     ××     ××     ××     ××     ××     ××     ××     ××     ××     ××     ××     ××     ××     ××     ××     ××     ××     ××     ××     ××     × |                                                                 | ● 上→ 局 ● 出→ 局 ● 出→ 局 ● 出→ 局 ● 出→ 局 ● 出→ 局 ● 出→ 局 ● 出→ 局 ● 出→ 局 ● 出→ 局 ● 出→ 局 ● 出→ 局 ● 出→ 局 ● 出→ 局 ● 出→ 局 ● 出→ 局 ● 出→ 局 ● 出→ 局 ● 出→ 局 ● 出→ 局 ● 出→ 局 ● 出→ 局 ● 出→ 局 ● 出→ 日 ● 出→ 日 ● 出→ 日 ● 出→ 日 ● 出→ 日 ● 出→ 日 ● 出→ 日 ● 出→ 日 ● 出→ 日 ● 出→ 日 ● 出→ 日 ● 出→ 日 ● 出→ 日 → 日                                                                                                    | <ul> <li>(株一社会 915306<br/>(出田代码)</li> <li>*所在地 元時間</li> <li>*所在地 元時間</li> <li>*形元地 元時間</li> <li>*収子相助</li> <li>429000</li> <li>*収子相助</li> <li>429000</li> <li>*収子相助</li> <li>429000</li> </ul>                                                                                                    | 4728294000X<br>4778294000X<br>8時外因山区<br>0000@qq.com      | 「ふんいラナイイ                                                                                               | ACCESS 1 - 1 A 12                                                                                                    |
| □ BXX<br>④ ④ ① 1                                                                                                    | エ     エ       エ                                                                                                    | マ                                                               | ◆ 1一世 81 ● 1一世 81 ● 1 一世 81 ● 1 一世 81 ●                                                                                                    | <ul> <li>(初一社会 915306<br/>(初代初)</li> <li>*所在法 元書編書</li> <li>*所在法 元書編書</li> <li>*現天人 限300</li> <li>*現子報語</li> <li>429000</li> <li>*現子報語</li> <li>*現子報語</li> </ul>                                                                                                    | 4728294000X<br>4728294000X<br>28時內因山底<br>000@qq.com      | <br>林祥賞支有交、如有虚観、<br>【 ▼ G(r) 】                                                                         |                                                                                                    |
| □ BXX<br>④ ④ ④ 1                                                                                                    | メエ     メニ     メニ     メニ     メニ     メニ     メニ     メニ     メニ     メニ     メニ     メニ     メニ     ション     ション                                                                         |                                                                 | ▲上書 路 ▲上書 路 ▲上書 路 ▲ 上書 第 ▲ 上書 第 ▲ 上書 第 ▲ 上書 第 ▲ 日本 日本 日本 日本 日本 日本 日本 日本 日本 日本 日本 日本 日本                                                                                                    | <ul> <li>※供一社会 915306</li> <li>※供一社会 915306</li> <li>※所在地 定希望書</li> <li>*服長人 時200</li> <li>*現長人 時200</li> <li>*現天人 時200</li> <li>*現天人 時200</li> <li>*現天人 時200</li> <li>*現天人 時200</li> <li>*現天人 時200</li> <li>*現天人 時200</li> <li>*現天人 時200</li> </ul>                                                                                                    | 4728294000X<br>4728294000X<br>8時中陸3山区<br>0000@qq.com     | 55009971<br> <br> <br> <br> <br> <br> <br> <br> <br> <br> <br> <br> <br> <br> <br> <br> <br> <br> <br> | APPHALASIAN OF<br>1-1 月1日<br>(日本)<br>(日本)<br>(日 |
| □ box<br>④ ④ ④ 1                                                                                                    | メエ     メエ     メニ     メニ      メニ     メニ     メニ     メニ     メニ      メニ     メニ      メニ      メニ      メニ      メニ      メニ      メニ      メニ                                                                                                    |                                                                 | ◆上一部 日 日 日 日 日 日 日 日 日 日 日 日 日 日 日 日 日 日 日 日 日 日 日 日 日 日 日 日 日 日 日 日 日 日 日 日 日 日 日 日 日 日 日 日 日 日 日 日 日 日 日 日 日 日 日 日 日 日 日 日 日 日 日 日 日 日 日 日 日 日 日 日 日 日 日 日 日 日 <p日< p=""> <p日< p=""> <p日< p=""> <p日< p=""> <p日< p=""> <p日< p=""> <p日< p=""> 日 <p日< p=""> <p日< p=""> <p日< p=""> <p日< p=""> <p日< p=""> <p日< p=""> <p日< p=""> <p日< p=""> <p日< p=""> <p日< p=""> <p日< p=""> <p日< p=""> <p日< p=""> <p日< p=""> <p日< p=""> <p日< p=""> <p日< p=""> 日 <p日< p=""> <p日< p=""> 日 <p日< p=""> <p日< p=""> <p日< p=""> <p日< p=""> <p日< p=""> <p日< p=""> <p日< p=""> <p日< p=""> 日 <p日< p=""> <p日< p=""> <p日< p=""> 日 <p日< p=""> <p日< p=""> <p日< p=""> <p日< p=""> <p日< p=""> 日 <p日< p=""> <p日< p=""> 日 <p日< p=""> <p日< p=""> <p日< p=""> <p日< p=""> <p日< p=""> <p日< p=""> 日 <p日< p=""> <p日< p=""> 日 <p日< p=""> <p日< p=""> <p日< p=""> 日 <p日< p=""> <p日< p=""> <p日< p=""> <p日< p=""> 日 <p日< p=""> <p日< p=""> <p日< p=""> 日 <p日< p=""> <p日< p=""> <p日< p=""> <p日< p=""> <p日< p=""> <p日< p=""> 日 <p日< p=""> <p日< p=""> <p日< p=""> <p日< p=""> 日 <p日< p=""> <p日< p=""> <p日< p=""> <p日< p=""> <p日< p=""> <p日< p=""> 日 <p日< p=""> <p日< p=""> 日 <p日< p=""> <p日< p=""> <p日< p=""> <p日< p=""> <p日< p=""> <p日< p=""> 日 <p日< p=""> <p日< p=""> <p日< p=""> 日 <p日< p=""> <p日< p=""> <p日< p=""> <p日< p=""> <p日< p=""> 日 <p日< p=""> <p日< p=""> 日 <p日< p=""> <p日< p=""> 日 <p日< p=""> <p日< p=""> <p日< p=""> <p日< p=""> <p日< p=""> <p日< p=""> 日 <p< td=""><td><ul> <li>※供一社会 915306</li> <li>※供一社会 915306</li> <li>※所在地 定希望書</li> <li>*服長人 時200</li> <li>*田子前箱 429000</li> <li>*田子前箱 429000</li> <li>*田子前箱 429000</li> <li>*田子前着 429000</li> </ul></td><td>4728294000X<br/>8時中西山区<br/>0000@qq.com</td><td>155009971<br/>林利真实有效、如何虚範、<br/>「</td><td></td></p<></p日<></p日<> | <ul> <li>※供一社会 915306</li> <li>※供一社会 915306</li> <li>※所在地 定希望書</li> <li>*服長人 時200</li> <li>*田子前箱 429000</li> <li>*田子前箱 429000</li> <li>*田子前箱 429000</li> <li>*田子前着 429000</li> </ul>                                                                                                    | 4728294000X<br>8時中西山区<br>0000@qq.com                     | 155009971<br>林利真实有效、如何虚範、<br>「                                                                         |                                                                                                    |

#### 提交项目附件,单击【下一步】,申请材料将提交行政机关审查。

| 返回首页                                                                                                    |                                                                             |                          |                                                                  |                                                       |                  |                                                                                                    |                          |  |
|----------------------------------------------------------------------------------------------------|-----------------------------------------------------------------------------|--------------------------|------------------------------------------------------------------|-------------------------------------------------------|------------------|----------------------------------------------------------------------------------------------------|--------------------------|--|
|                                                                                                    |                                                                             | Z                        | 云南省标准化创新贡献                                                       | 奖-项目申请书                                               |                  |                                                                                                    |                          |  |
| <b>—</b>                                                                                                    |                                                                             |                          |                                                                  | -0                                                    | 6                | -7                                                                                                  | 8                        |  |
| 申报项目信息填写                                                                                                    | 标准基本信息                                                                      | 申报项目情况                   | 受表影奖励与知识产权情况 主要                                                  | 完成单位(人)情况表                                            | 附件信息 申报          | 单位的基本情况和意见                                                                                          | 完成                       |  |
| 备注:非必要文件申                                                                                                    | 青类型选择上传                                                                     |                          |                                                                  |                                                       |                  |                                                                                                    |                          |  |
| ANTITUAR.                                                                                                    |                                                                             |                          |                                                                  |                                                       |                  |                                                                                                    |                          |  |
| 現当地明5                                                                                                    | LECONFERENCE PLATER                                                         | - 1. /P.                 |                                                                  |                                                       |                  |                                                                                                    |                          |  |
| 項与10月5<br>附件清单在上传附<br>请根据实际填报信                                                                                                    | #后由系统自动生成,应接下列顺序<br>急按照顺序依次上传附件证明材料,                                        | 8上侍;<br>所有上传文件都应是PDF文档,每 | F个文档大小不超过2M。如单一附件类                                               | 型包含多个附件,请依次添加。                                        |                  |                                                                                                    |                          |  |
| 場与1095<br>附件清单在上侍期<br>请根据实际填报信                                                                                                    | +后由系统自动生成,应按下列顺序<br>第按照顺序依次上传附件证明材料,                                        | 和上传;<br>所有上传文件都应是PDF文档,每 | 千文桓大小不超过2M。如单一期件类                                                | 型包含多个粥件,请依次添加。                                        |                  |                                                                                                    |                          |  |
| 項与1095<br>附件清单在上传附<br>请根据实际项报信                                                                                                    | 4后由系统自动生成,应该下列顺序<br>各经规则争砍穴上传附件证明材料,                                        | R上侍;<br>所得上侍文件都应是PDF文档,每 | 千文档大小不超过2M。如单一期件英                                                | 型如含多个粥件,请被次添加。                                        |                  |                                                                                                    |                          |  |
| 現一10095<br>附件清单在上待期<br>请根据支际情报信<br>附件信息<br>材料名称                                                                                                    | 4后由系统自己处生活,应该下90%中<br>自由预能争称次上传教件证明材料,                                      | N上传;<br>所有上传文件都应是PDF文档,每 | 介文指大小不過224.00单一附件类<br>材料数量                                       | 型包含多个树件,请你欠清加。<br><b>类型</b>                           | 状态               | 题作                                                                                                  |                          |  |
| 中国の第<br>附付適単在上行時<br>満相認定原項指常 附件信息 1 分野各株<br>1 云南面秘書                                                                                                    | 和面影成品述生成。 点接下列的特别和目的的样。<br>和目的影响在大上特别并且目的样。                                 | k上停;<br>所有上序文件都应是PDF文档,每 | (十交指大小不通过2M、如单一数件类<br>4/耳段型<br>1                                 | 型組造多个例件,請你の意知。           契型           安型           必要 | 105<br>1011      | 异作<br>2) 【主                                                                                         | LH(P)                    |  |
| <ul> <li>中国の第</li> <li>附付適却在上行時間</li> <li>時間段点示或股倍</li> <li>附件信息     </li> <li>材料名株     <li>1     <li>云南省称省     <li>2     <li>其它有关近</li> </li></li></li></li></ul> | 4版由新建造建立。由於下列60分<br>16日間6時40次上1月間14日2月15日。<br>2018日5月12月12日22中2515<br>1813日 | k上传;<br>所有上传文件都应是PDF文档。每 | P小文和大小不副852M、50年一前14月8<br>F/1文和大小不副852M、50年一前14月8<br>1<br>1<br>1 | 記由会多小例件, 資税の活加.       大型       必要       必要            | 状态<br>日上紙<br>日上紙 | 19ft<br>1<br>1<br>1<br>1<br>1<br>1<br>1<br>1<br>1<br>1<br>1<br>1<br>1<br>1<br>1<br>1<br>1<br>1<br>1 | <u>+上侍</u><br><u>+上侍</u> |  |

申报单位的基本情况和意见填写完成后,单击【提交】,申请材料将提交至行政机关审查。

| 5210 云南省标准化业 | 务系统                                     |             |               |                     |                | 欢迎进入到          | 系统,[昆明标准<br>🖴 返回首页 | (化创为信息)<br>♀ 退出系统 |
|--------------|-----------------------------------------|-------------|---------------|---------------------|----------------|----------------|--------------------|-------------------|
| 中振跃日信意填写     | ◆ ●<br>标准基本信念 申服项目情况                    | 受表新奖励与知识产权情 | ✔ ⑦ 主要完成单位(人) | <b>く</b><br>情况表 明件信 | 7 申报单位的基本情况和意见 | <b>8</b><br>完成 |                    |                   |
| 申报单位的基本情况    | 兄和意见                                    |             |               |                     |                |                |                    |                   |
| 基本信息         |                                         |             |               |                     |                |                |                    |                   |
| * 单位名称       | 昆明标准化创为信息                               |             | * 所在地         | 云南昆明                |                |                |                    |                   |
| * 通讯地址       | 昆明市五华区                                  |             | * 邮政编码        | 650000              |                |                |                    |                   |
| * 单位性质       | 民营企业                                    | ~           | *联系人          | 朱女士                 |                |                |                    |                   |
| * 联系电话       | 18487178421                             |             | *移动电话         | 13888888888         |                |                |                    |                   |
| • 传真         | 65123456                                |             | * 电子邮箱        | 123@163.com         |                |                |                    |                   |
| 申报单位意见       |                                         |             |               |                     |                |                |                    |                   |
| * 申报单位意见     | >>>>>>>>>>>>>>>>>>>>>>>>>>>>>>>>>>>>>>> |             |               |                     |                |                |                    |                   |
|              |                                         |             |               |                     |                |                |                    |                   |
|              |                                         |             |               |                     |                | 1              |                    |                   |
|              |                                         | ◆上一步        | ₿111年 ▼提交     |                     |                |                |                    |                   |

# 2.1.2. 标准化创新贡献奖-单位奖

| 526 云南省标准化业                        | 务服务平台                                            |                              |                             |               | 欢迎进入系统,[昆明标准化创为信息]<br>♠ 返回首页  ● 選出系统 |
|------------------------------------|--------------------------------------------------|------------------------------|-----------------------------|---------------|--------------------------------------|
| • 返回首页                             |                                                  | 二古少仁少心之言                     | 5.非次 英位由注书                  |               |                                      |
|                                    |                                                  | <b>広用目标/E16</b> 回初5          | 四脉关-单位中语节                   |               |                                      |
| 0                                  | 2                                                | 3                            |                             | 5             | 6<br>shat                            |
| 单位关中报为                             | 中国和中国活动中国活动                                      | 中国州口工委工作员                    | <b>运动的关点</b> 而97几           | P01+          |                                      |
| 单位奖申报书                             |                                                  |                              |                             |               | 101030349                            |
|                                    | * 申报单位 XXXXXXX                                   | XX公司                         |                             |               |                                      |
|                                    | *推荐单位 XXXX市场                                     | 验督管理局                        |                             |               |                                      |
|                                    | *填表日期 2021-10                                    | 21                           |                             | ×             |                                      |
|                                    |                                                  | <b>胃</b> 智分                  | <del>स न (</del>            |               |                                      |
| 570 云南省标准化业务服务                     | 平台                                               |                              | 10010-0-1-100-1-10-1-       |               | 欢迎进入系统,[昆明标准化创为信息]<br>● 通同首页 ● 選出系统  |
| <b>印</b> 位现中报书                     | 2<br>中报单位基本信息                                    | 3<br>申报单位主要业绩                | <b>4</b><br>受求新奖励情况         | 5<br>1014     | 6<br>5212                            |
| 申报单位基本信息                           |                                                  |                              |                             |               |                                      |
| *单位名称                              | 20000000公司                                       |                              |                             |               |                                      |
| * 行业(领域)                           | XXXXX                                            |                              |                             |               |                                      |
| * 連び性詞                             | 料研究所<br>昆明市五华区                                   |                              | * 前政编码 650000               |               | ~                                    |
| * 联系人                              | 朱女士                                              |                              | * 办公电话 138888888888         |               |                                      |
| *移动电话                              | 18487178421                                      |                              | * 传真 0871-65123456          |               |                                      |
| * 电子邮件                             | 123@163.com                                      |                              | * 统一社会信用代码 9153036763876222 | 46            |                                      |
| 【标准制定修订情                           | 青况】最多填写                                          | ▲ 20 项以内有                    | <b>——</b><br>百代表性的标         | 准。            |                                      |
| 570 云南省标准化业务服务                     | 平台                                               |                              |                             |               | 欢迎进入系统,[昆明标准化创为信息]<br>● 返回首页 ● 退出系统  |
|                                    |                                                  | 云南省标准化创新贡                    | 献奖-单位申请书                    |               |                                      |
| <b>你位</b> 家中提书                     | 中国中心基本法规                                         | 111层如位主领组线                   | 4<br>私家中发励情况                | 5<br>18914    | 6<br>HUR                             |
| 申报单位主要业绩                           |                                                  |                              |                             |               |                                      |
| ◆1. 标形化工作开始的<br>*标用化工作开始的<br>作开展物况 | <b>182</b><br>Fürstenerste, estenent, sonenn, so | nedett, 65.nm/ 6225555700930 | 的業成多方面取得重要的新性成準,而就快计        | H田行頭組法,陳1500字 |                                      |
| ★ 12 标准制定能订结次<br>★ 5/2 / 新用        | 2                                                |                              |                             |               |                                      |
| - weeke                            | *标准名称                                            | *发布到间                        | *发布单位                       | *#8           |                                      |

| 4 |     |   |   |     |   |  |
|---|-----|---|---|-----|---|--|
| S | 柄   |   | ż | -22 | 壮 |  |
|   |     |   |   |     |   |  |
| 0 | .03 | G |   |     |   |  |

受表彰奖励情况最多填写 20 项; 受表彰奖励情况应是开展标准化相关工作所获得的表彰奖励。

| 回首页                                                                                                    |                                                                                                    |                                                                                                    |                                                                                                    |                                                                                                    |                                                                                                    |
|----------------------------------------------------------------------------------------------------|----------------------------------------------------------------------------------------------------|----------------------------------------------------------------------------------------------------|----------------------------------------------------------------------------------------------------|----------------------------------------------------------------------------------------------------|----------------------------------------------------------------------------------------------------|
|                                                                                                    |                                                                                                    | 云南省标准化创新                                                                                                    | 而贡献奖-单位申请书                                                                                                    | \$                                                                                                    |                                                                                                    |
| 0                                                                                                    |                                                                                                    |                                                                                                    |                                                                                                    | 6                                                                                                    | 6                                                                                                    |
| 单位奖申报书                                                                                                    | 申报单位基本信息                                                                                                    | 申报单位主要业绩                                                                                                    | 受表彰奖励情况                                                                                                    | 附件                                                                                                    | 完成                                                                                                    |
| 主影妆励情况                                                                                                    |                                                                                                    |                                                                                                    |                                                                                                    |                                                                                                    |                                                                                                    |
| 着注:非必填顶,有实验的<br>受表影奖励情况                                                                                                    | 說才續写                                                                                                    |                                                                                                    |                                                                                                    |                                                                                                    |                                                                                                    |
| 填明说明:<br>1、受来影奖励情况最多<br>2、受求影奖励情况应用                                                                                                    | 填写20项<br>开展标准化相关工作所获得的表影奖。                                                                                                    | 10                                                                                                    |                                                                                                    |                                                                                                    |                                                                                                    |
| + 55%                                                                                                    |                                                                                                    |                                                                                                    |                                                                                                    |                                                                                                    |                                                                                                    |
| □ *受表影奖励项目:                                                                                                    | 4称 表影奖励时间                                                                                                    | *表彰奖励名称                                                                                                    | *表影奖励等级                                                                                                    | *表影奖励部门                                                                                                    | *排名                                                                                                    |
| D XXXX                                                                                                    | 2021-09-30                                                                                                    | XXXXXXXX                                                                                                    | X0000X                                                                                                    | XXXXXXXX                                                                                                    | i                                                                                                    |
| 标准化业务服                                                                                                    | <sup>#1页</sup> ⑧                                                                                                    | ⊈ ∳⊥                                                                                                    | ♦ 智存 → 下一步                                                                                                    |                                                                                                    | 1-1 共14<br><b>XG90进</b>                                                                                                    |
| 标准化业务服                                                                                                    | <sup>#1面</sup>   ③                                                                                                    | ▲上─歩 <b>₹</b>                                                                                                    | )80 →T-b                                                                                                    |                                                                                                    | 1-1 #11<br>X000#J                                                                                                    |
| <b>标准化业务服</b><br>画首页                                                                                                    | #10 () () 10 v                                                                                                    | ←上→→                                                                                                    | 3部 → 下一步                                                                                                    | ŝ                                                                                                    | 1-1 #11<br>K(1998)                                                                                                    |
| <ul> <li>         (C) (1)     </li> <li>         (本本化业务服     </li> <li>         (回首页     </li> </ul>                                                                                                    | #10 () () 10 v<br>务平台                                                                                                    | ≪上歩 ■<br>云南省标准化创義                                                                                                    | 3首存 → 下-歩 新示意 - 新示意 - 新示.                                                                                                    | 5                                                                                                    | 1-1 #11<br>X09997                                                                                                    |
| <ul> <li>本准化业务服</li> <li>回首页</li> <li>単位其中服书</li> </ul>                                                                                                    | #1章 ② ② 10 V<br>务平台<br>中版单位基本值意                                                                                                    | ◆上一歩 ■ 云南省标准化创ま 中限単位主要35歳                                                                                                    | 第60 → 下-歩 新贡献奖-单位申请书 受表彰汉函帆汉                                                                                                    | 5<br>75<br>75(PF                                                                                                    | 1-1 #11<br><b>X@#/</b><br>रिक्र                                                                                                    |
|                                                                                                    | #1页  ② ② 10 v<br><b>务平台</b><br>中現地位基本信息<br>116<br>324.4016下列間外上作:                                                                                                    | ▲上一歩 2 云南省标准化创ま 中限単位主要30頃                                                                                                    | 28日本<br>→ 下一歩<br>「贡献奖-単位申请千<br>(文<br>                                                                                                    | 5<br>8<br>1914                                                                                                    | ۲-1 #14<br>X000#J<br>ريش                                                                                                    |
| <ul> <li>(こ) (二)</li> <li>(本) 住(小火久服)</li> <li>(本) 住(小火久服)</li> <li>(本) (本) (本) (本) (本) (本) (本) (* (* (* (* (* (* (* (* (* (* (* (* (*</li></ul>                                                                                                    | 共1页 20 20 10 ×<br>今平台<br>中限単位基本信息<br>注於<br>22注意 高裕下河陽声上传:<br>次上作器将证明时将,所有上传文件:                                                                                                    | ▲上一歩 2 ●二一歩 2 ○ ○ ● ● | 2 887 → 下一步<br>「贡献奖-单位申请年<br>又表彰奖励休况<br>IZM, 100                                                                                                    | 5<br>1994<br>9. (MAGOCIBIAD)                                                                                                    | ۲-1 共14<br>X0994/<br>بتریتر                                                                                                    |
| <ul> <li>         (4) (4) (4) (4) (4) (4) (4) (4) (4) (4)</li></ul>                                                                                                    | 共1页<br>会平台<br>学校学校<br>単規単位基本信息<br>単規単位基本信息<br>116<br>2015年<br>117<br>117<br>117<br>117<br>117<br>117<br>117<br>11                                                                                                    | ◆上一歩 2 ○ ● ●    | 2 数存 → 下一歩 6 (前) (前) (前) (前) (前) (前) (前) (前) (前) (前)                                                                                                    | 5<br>9<br>9. 1946:001800:                                                                                                    | 1-1 共14<br>X093HJ<br>交成                                                                                                    |
| (こ)         1                は市が住化业务服         日本                は市が住化业务服         日本                「回首页               「回首页                 「回前页               「「「「「」」」」                 「回前页               『             「「」                                                             | 共1日<br>供加<br>第<br>中間<br>単間<br>単間<br>単に<br>の<br>に<br>の<br>、<br>二10 ×<br>今<br>平台<br>一10 ×<br>今<br>平台<br>今<br>平台<br>単間<br>単位<br>基本信息<br>二10 ×<br>今<br>平台<br>一<br>の<br>、<br>の<br>、<br>の<br>の<br>、<br>の<br>の<br>の<br>、<br>の<br>の<br>の<br>、<br>の<br>の<br>の<br>、<br>の<br>の<br>の<br>の<br>の<br>の<br>の<br>の<br>の<br>の<br>の<br>の<br>の | ▲上歩 <ul> <li></li></ul>                                                                                                    | 2 首存 → 下一歩      新売款奖・単位申请     「     「     「     「     「     「     「     「     「     「     「     「     「     「     「     「     「     「     「     「     「     「     「     「     「     「     「     「     「     「     「     「     「     「     「     「     「     「     「     「     「     「     「     「     「     「     「     「     「     「     「     「     「     「     「     「     「     「     「     「     「     「     「     「     「     「     「     「     「     「     「     「     「     「     「     「     「     「     「     「     「     「     「     「     「     「     「     「     「     「     「     「     「     「     「     「     「     「     「     「     「     「     「     「     「     「     「     「     「     「     「     「     「     「     「     「     「     「     「     「     「     「     「     「     「     「     「     「     「     「     「     「     「     「     「     「     「     「     「     「     「     「     「     「     「     「     「     「     「     「     「     「     「     「     「     「     「     「     「     「     「     「     「     」     「     「     「     「     「     「     「     「     「     「     「     「     「     「     「     「     「     「     「     「     「     「     「     「     「     「     「     「     「     「     「     「     「     「     「     「     「     「     「     「     「     「     「     「     「     「     「     「     「      「      「      「      「      「      「      「      「      「      「      「      「      「      「      「      「      「      「      「      「      「      「      「      「      「      「      「      「      「      「      「      「      「 | 5<br>5<br>8/14<br>*, 1946/05/840;<br>*, 1946/05/840;                                                                                                    | 1-1 #11<br>XX99HJ<br>30%<br>30%                                                                                                    |
| (こ)         (1)           はたが住化业务服         (1)           (1)         (1)           (1)         (1)           (1)         (1)           (1)         (1)           (1)         (1)           (2)         (1)           (2)         (1)           (2)         (1)           (2)         (1) | 共 1 項 ② ④ 10 ▼ 务平台 申报单位基本信息 比16 出た 此時所正确時末,所有上传文件 席位医市局時末,所有上传文件 用位医市局時末,所有上传文件                                                                                                    | ・ 上歩 ・ 日本 ・ 日本 ・ 日本 ・ 日本 ・ 日本 ・ 日本 ・ 日本 ・ 日本                                                                                                    | ● 260 → 下一歩  「「贡献奖・単位申请十   「「贡献奖・単位申请+   「夏素彩災急情況   1234、10第一期件発送協会多个報件   1234、10第一期件発送協会多个報告   1234、10第一期件発送協会多个報告                                                                                                    | 5<br>5<br>1014<br>5<br>1014<br>5<br>1014<br>5<br>1014<br>5<br>1014<br>5<br>1014<br>1014<br>101 | ۱-1 #14           X0934           6           R06           R06           L06           L06           L06           L06           L06           L06           L06           L06           L06 |

# 2.2. 材料上传

## 2.2.1. 上传

项目信息填写完成后,单击下一步,上传申请材料附件。如下图:

| 5210 云南省林 | 示准化业务服务平台                                            |                    |                       |                  | 欢迎进入系统,[昆明<br>今 返回i | ]标准化创为信息]<br>首页 🕞 退出系统 |
|-----------|------------------------------------------------------|--------------------|-----------------------|------------------|---------------------|------------------------|
| • 返日      | 回首页                                                  |                    |                       |                  |                     |                        |
|           | i                                                    | 云南省地方标准制修订-省级地     | 方标准申请书                |                  |                     |                        |
|           | 表单填写                                                 | 2 附件上传             |                       | 申请               | 3<br>許成             |                        |
|           |                                                      |                    |                       |                  |                     |                        |
| 时代        | 牛信息                                                  |                    |                       |                  |                     |                        |
| 时中        | 相關                                                   | 材料設設               | 类型                    | 状态               | 握作                  |                        |
| 时144      | +信息<br>料料名称<br>(二売尚総券住地力标在立項書以书)                     | 44F12022           | <b>类型</b><br>必要       | 状态               | 提作<br>(主上句)         |                        |
| <b>時代</b> | +信息<br>4(1):5(1):<br>(二):市当総券住地力係在立項建议书)<br>2 (标准年来) | 41512528<br>1<br>1 | <b>美型</b><br>必要<br>必要 | 状态<br>ま1物<br>ま1様 | 路行<br>(金上行)<br>金上行) |                        |

点击【浏览】进入选择文件的界面。如下图:

|               | 1992                               | 文件上传 🔝 未遗中      | 文件           | B(R          |                  |             |                                                                                 |  |
|---------------|------------------------------------|-----------------|--------------|--------------|------------------|-------------|---------------------------------------------------------------------------------|--|
| · <b>二</b> 返回 | 順贝                                 | 文件名称            | 添加人员         |              | 运加时间             | 操作          |                                                                                 |  |
|               |                                    | (d) (c)   1 #0  | 页   ③ ⑧ 10 ▼ |              |                  | 没有证         | 3果1                                                                             |  |
|               |                                    |                 |              | * 关闭         |                  |             |                                                                                 |  |
|               |                                    |                 |              |              |                  |             |                                                                                 |  |
|               |                                    |                 |              |              | _                | (1.00)      |                                                                                 |  |
|               |                                    |                 |              |              |                  | (a.a.)      |                                                                                 |  |
|               |                                    |                 |              |              |                  |             |                                                                                 |  |
| 附件            | 信息                                 |                 |              |              |                  |             |                                                                                 |  |
| 1114          | 信息<br>MEE名称                        |                 |              | ANTIENTE .   | XE               | RΔ          | RO                                                                              |  |
| <b>PE344</b>  | 信息<br>好日名称<br>《云弗姆相容性》             | ED HORDER (211) |              | MELINE       | <b>关型</b><br>10至 | 855<br>1011 | Rn<br>Litt                                                                      |  |
| <b>PD14</b>   | 信息<br>MT名称<br>(23本日田石竹)<br>(55以早来) | oran yikawa)    |              | SALENCE<br>3 | 22<br>03<br>02   | NG<br>2001  | 80<br>80<br>80<br>80<br>80<br>80<br>80<br>80<br>80<br>80<br>80<br>80<br>80<br>8 |  |

选中需要上传的文件,点击【打开】或双击文件,如下图:

| 17开                                |                          | ×                    |                         |                       |                       | 0 - 0 ×       |
|------------------------------------|--------------------------|----------------------|-------------------------|-----------------------|-----------------------|---------------|
| ← → ~ ↑ 📜 〉 此电脑 〉 虞面 > fujian      | ✓ ひ <> 授索"fujian"        | d=qxgy               | AAVT2qTrjNyxP5eDQ&iteml | nstanceid=pdwy03EsSoy | GfpFIUx283w&flowModul | eld=bzh 🛧 😩 : |
| 组织マ 新建文件夹                          | 80                       | • 🔟 🕜 川设计墨刀          | 链接 🧧 各类链接               |                       |                       | 📙 其他书签 🔠 阅读清单 |
| >> 此电脑 ▲ 名称                        | 修改日期 类型                  | 大小                   |                         |                       |                       |               |
| 3D 对象 XXXX标准                       | 2021/10/27 17:02 DOCX 文档 | 0                    |                         |                       | ☆ 欢迎进入系统,             |               |
| - 视频                               |                          |                      |                         |                       | •                     |               |
| <ul> <li>副片</li> <li>文档</li> </ul> |                          |                      |                         |                       |                       |               |
| ◆ 下载                               |                          |                      |                         |                       |                       |               |
| ♪ 音乐                               |                          |                      | 添加时间                    | 操作                    |                       |               |
| ■ 桌面                               |                          |                      |                         | 没有证                   | ·录!                   |               |
| Data (D:)                          |                          | 关闭                   |                         |                       |                       |               |
| 。新加卷 (E:)                          |                          |                      |                         | 1.44                  |                       |               |
| - T                                |                          | · · · ·              |                         |                       |                       |               |
| 文件名( <u>N</u> ):                   | ~ 所有文件<br>打开(Q)          | بر<br>التكافر<br>الت |                         |                       |                       |               |
| 村司名称                               |                          | 材料数量                 | 类型                      | 状态                    | 操作                    |               |
|                                    |                          |                      | 必要                      |                       |                       |               |
|                                    |                          |                      | 必要                      |                       | 土上传                   |               |
|                                    |                          |                      |                         |                       |                       |               |

文件上传后,点击【关闭】,文件上传成功,如下图:

| 21C 云南省      | 标准化业                                    | 附件上传                                     |           |                          |              | X XXXXXXXXXXXXXXXXXXXXXXXXXXXXXXXXXXXX                                          |
|--------------|-----------------------------------------|------------------------------------------|-----------|--------------------------|--------------|---------------------------------------------------------------------------------|
|              | a materia an                            | 文件上传 📘 XXXX标准.d                          | 0CX #BX 😢 |                          |              |                                                                                 |
| <b>1</b> 108 | 8回自风                                    | 文件名称                                     | 添加人员      | 添加时间                     | 操作           |                                                                                 |
|              |                                         | XXXXXEVIL.docx                           | 昆明标准化创为信息 | 2021-10-27               | ▲下数 ●预数 會勝   | 除                                                                               |
|              |                                         |                                          |           |                          |              |                                                                                 |
|              |                                         | 《 (   1 共1页                              | > 10      |                          | 1-1 共        | 1 😤                                                                             |
|              |                                         | 《 (()   1 共1页                            | > > 10 ×  | म                        | 1-1 共        |                                                                                 |
| PFS          | 件信息                                     | () ↓ ↓ ↓ ↓ ↓ ↓ ↓ ↓ ↓ ↓ ↓ ↓ ↓ ↓ ↓ ↓ ↓ ↓ ↓ |           | 利                        | 1.1 共<br>15  | NT                                                                              |
| <b>199</b>   | 1<br>1<br>1<br>(元未知道等性                  |                                          |           | 지<br>*문<br>6만            | 1-1 共<br>#65 | 16<br>1877<br>( <u>6.25</u> )                                                   |
| PFS          | ИНЩЕ<br>МПЕКВ<br>1 (Деницен<br>2 (БЕФЖ) |                                          |           | म्<br>भ्रष्ट<br>८२<br>८२ | 1-1 #        | 10<br>10<br>10<br>10<br>10<br>10<br>10<br>10<br>10<br>10<br>10<br>10<br>10<br>1 |

# 2.2.2. 删除、预览

对上传成功的附件进行修改或检查,点击材料列表中的【上传】,如下图:

| 510 云南省 | 祊   | 就准化业务服务平台         |           |              |        | 欢迎进入系统,[長   | 3明标准化创为信息]<br>回首页 🕞 退出系统 |
|---------|-----|-------------------|-----------|--------------|--------|-------------|--------------------------|
| æ       | 反回  | 首页                |           |              |        | 123         |                          |
|         |     | 云南省地入             | 5标准制修订-省级 | 地万标准甲请书      |        |             |                          |
|         |     | <b>一</b> 表单填写     | 2<br>附件上传 |              | 申請     | 3           |                          |
| 1       | 付件( | 信息                |           |              |        |             |                          |
|         |     | 材料名称              | 材料数量      | 类型           | 状态     | 操作          |                          |
|         | 1   | 《云南省推荐性地方标准立项建议书》 | 1         | 必要           | 已上條(1) | 土庄传         |                          |
|         | 2   | 《标准苹案》            | 1         | 必要           | 未上传    | 金上传         |                          |
|         | 3   | 专利的相关证明及专利持有人授权文件 | 1         | 非必要 (涉及专利必传) | 未上传    | <b>土</b> 上传 |                          |
|         |     |                   | ←上─步      | ✔ 提交         |        |             |                          |

### 可对附件信息进行【下载】、【预览】、【删除】操作,如下图:

| 100 | 16080              | 文件上传 🖸 未选中文件                                                     | 2033        |            |            |     |
|-----|--------------------|------------------------------------------------------------------|-------------|------------|------------|-----|
| 7   | KEE M              | 文件名称                                                             | 添加人员        | 添加时间       | 操作         | _   |
|     |                    | XXXXXIjjull.docx                                                 | 昆明标准化创为信息   | 2021-10-27 | 金下数 ●预测 會删 | (h) |
|     |                    | 《 (   1 #1页                                                      | 5) (») 10 v |            | 1-1 共1     | \$  |
|     |                    |                                                                  | ××          | ia)        |            |     |
|     | MES                | *                                                                | 64E32652    | 类型         | tta        | 暖作  |
|     |                    |                                                                  |             | 必要         | 已里板(1)     |     |
|     | 1 (208             | 8推發性地方标准立项建设书》                                                   |             |            |            |     |
|     | 1 《元明<br>2 《初诉日    | (推荐性地方标准立原建设书)<br>4案)                                            |             | 必要         |            | 金上街 |
|     | 1 (208)<br>2 (508) | 1885年118月1日日本(1993年10月1日)<br>1月日)<br>1日日(1月11日日本(1995年)、1997年10日 |             | 必要         |            |     |

# 2.3. 办件信息

#### 2.3.1. 暂存

暂存后的所有办件都可以在办件信息中查看,如下图:

| 标准化业务办理                |                |                   |                    |                    |  |
|------------------------|----------------|-------------------|--------------------|--------------------|--|
| <b>地方标准制修订</b><br>小野脂牌 | <b>标准化研究项目</b> |                   | □□ 标准化试点示范<br>小事暗南 | ▲ 标准化技术组织<br>小事指用  |  |
| ▶在线办理                  | 一在线办理          | 一在线力理             | 合在线办理              | 一在线办理              |  |
| <b>省级地方标准</b> 州市级地方标准  | 甲服             | 项目单位              | 试点 示范              | 筹建年 审 撤销 换届        |  |
| 办件信息                   |                |                   |                    |                    |  |
| <b>音存</b> の理中 已完成      |                |                   |                    |                    |  |
| 事項名称                   | 項目名称           | 最后操作时间            | 当前状态               | 操作                 |  |
| 标准化创新贡献奖-项目            | XXXXX创新贡献奖     | 2021-10-27 17:02  | 暂存                 | <b>了继续办理</b> 自删除   |  |
| 地方标准制修订-省级地方标准         | 22             | 2021-10-27 16:45  | 暂存                 | <b>27</b> 继续办理 會删除 |  |
| 地方标准制修订-偏极地方标准         | 2222           | 2021-10-27 15:49  | 暂存                 | 【2世幼の理】 自動除        |  |
|                        |                | ≪< 4 共37页 >>> 3 ∨ |                    | 10-12 共109条        |  |

【暂存】的数据都是未提交的状态,在暂存列表中可以查看所有的暂存中的数据;可以 对暂存中的数据进行以下操作:

- (1) 【继续办理】: 点击继续办理可以继续填写申请表;
- (2) 【删除】: 可以删除暂存中的办件;

#### 2.3.2. 办理中

提交申请后,需要查看办件。如下图:

| <b>公用 首 小 V 产 化 工 方 加 大</b> |                            |                            |                        |                  |                                            |                                                           | ∽ 返回首        |
|-----------------------------|----------------------------|----------------------------|------------------------|------------------|--------------------------------------------|-----------------------------------------------------------|--------------|
| 地方标准制修订                     |                            | 佳化研究项目<br><sup>销南</sup>    | - 读 标准化创新              | 贡献奖              | 标准化试点示范                                    | □ 标准<br>□□ 办事                                             | 化技术组织        |
| ▲在线力理                       | €a<br>æ                    | - 线力理<br>- <sup> </sup> 東援 | ▶<br>正在线力理<br>项目<br>単位 |                  | <ul><li>注意</li><li>注意</li><li>示意</li></ul> | ▶在线<br>筹建 年前                                              | きか理<br>撤销 快届 |
| <b>办件信息</b>                 | 完成                         |                            |                        |                  |                                            |                                                           |              |
| 事项名称                        | 項目名称                       | か件编号                       | 申请时间                   | 操作时间             | 当前环节                                       | 操作                                                        |              |
| 転催化研究項目                     | 附件測试@17:45<br>研究项目附件完整測试の1 | W202110280028              | 2021-10-28 17:48       | 2021-10-28 18:10 | 项目验收                                       | ● 查古<br>● 查古<br>■ ② # 4 4 4 4 4 4 4 4 4 4 4 4 4 4 4 4 4 4 |              |
| 标准化创新贡献奖-单位                 | 昆明标准化创为信息                  | W202110280025              | 2021-10-28 16:46       | 2021-10-28 16:47 | 形式审查                                       | ● 立右         ● 立右                                         | 22<br>石当前流程  |
|                             |                            |                            | ≪ < 1 共 123 页 > »      | 3 ¥              |                                            | 1-                                                        | 3 共 368 条    |
| <b>通知公告</b> 法律法规            |                            | 更多>                        | 标准公开征求意见               | 栏                |                                            |                                                           | 更多>          |
|                             |                            |                            |                        |                  |                                            |                                                           |              |

【办理中】: 提交申请后,办理中的所有办件都可以在【办理中】列表查看,并进行以下 操作:

(1)【查看】可以查看申请信息、附件列表、意见列表;意见列表中可以查看办件当前以及历史状态;

(2) 【查看当前流程】可以查看办件的流程;

52

(3)【继续办理】申请人提交的办件由审批人审批后,流转到申请端,申请人可以在 办件列表【办理中】查看,点击【继续办理】继续提交申请。

| 云南 | 省标准  | łŁ  | 业务服务平台           |            |           | 欢迎进入             | 系统,[昆明标准<br>ヘ 返回首页 | 化创为信息]<br>(中 退出系統 |
|----|------|-----|------------------|------------|-----------|------------------|--------------------|-------------------|
|    | 8345 | 121 | 填写历史 <b>意见列表</b> |            |           |                  |                    |                   |
|    |      |     | 环节名称             | 处理意见       | 处理人       | 处理时间             |                    |                   |
|    |      | 1   | 发起申请             | 流程发起       | 昆明标准化创为信息 | 2021-10-29 01:34 |                    |                   |
|    |      | 2   | 初审               | [通过]: 同願   | 陈永进       | 2021-10-29 01:34 |                    |                   |
|    |      | 3   | 初由村料确认           | (通过): 同幕   | 陈永进       | 2021-10-29 01:34 |                    |                   |
|    |      | 4   | 评审               | [通过]: 同意   | 陈永进       | 2021-10-29 01:35 |                    |                   |
|    |      | 5   | 立项               | (通过): 同意   | 陈永进       | 2021-10-29 01:35 |                    |                   |
|    |      | 6   | 提交项目合同书          | [通过]: 继续办理 | 昆明标准化创为信息 | 2021-10-29 01:37 |                    |                   |
|    |      | 7   | 项目合同书审核          | [通过]: 同意   | 陈庆进       | 2021-10-29 01:37 |                    |                   |
|    |      | 8   | 合同书材料确认          | [通过]: 同意   | 服み道       | 2021-10-29 01:38 |                    |                   |
|    |      | 9   | 提交中期检查材料         | (通过): 继续办理 | 昆明标准化创为信息 | 2021-10-29 01:40 |                    |                   |
|    |      | 10  | 中期检查材料审核         | (通过): 同論   | 斯永进       | 2021-10-29 01:45 |                    |                   |
|    |      | 11  | 提交验收申请           | [通过]: 继续办理 | 昆明标准化创为信息 | 2021-10-29 01:51 |                    |                   |
|    |      | 12  | 验收申请初审           | (通过): 同間   | 陈永进       | 2021-10-29 01:51 |                    |                   |
|    |      | 13  | 提交项目验收           | [通过]: 继续办理 | 昆明标准化创为信息 | 2021-10-29 01:56 |                    |                   |
|    |      | 14  | 项目验收             | (通过]: 同意   | 陈永进       | 2021-10-29 01:59 |                    |                   |
|    |      | 15  | 项目验收材料确认         | (通过): 同意   | 陈永进       | 2021-10-29 01:59 |                    |                   |

【当前环节】可以查看办件当前所处的环节。如果审批端正在处理的办件,操作显示为 "查看",如果申请端正在处理的办件,操作栏显示为"继续办理"。

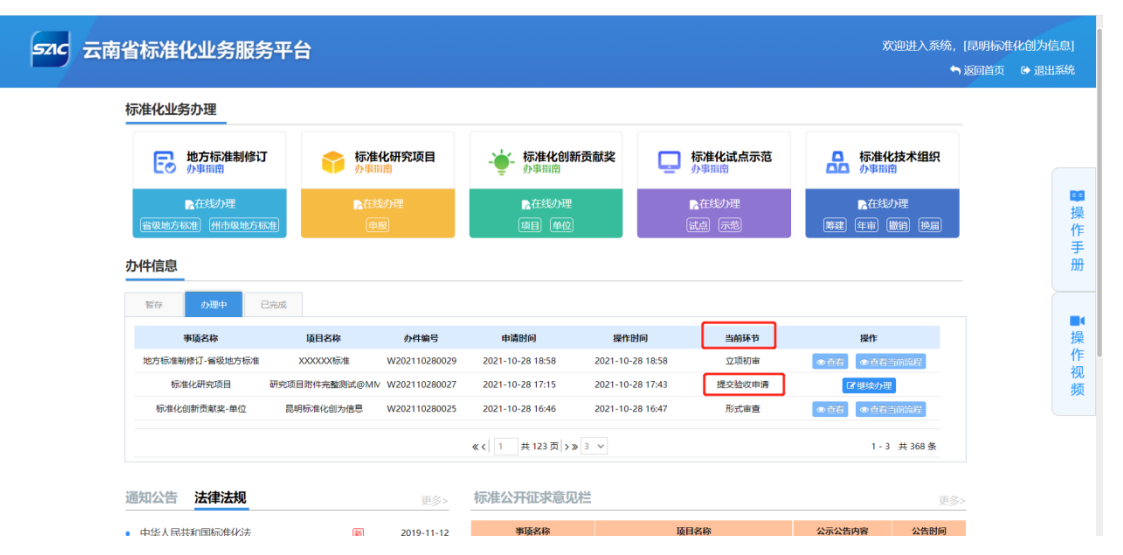

## 2.3.3. 已完成

| 标准化业务办理                 |                     |               |                     |                       |      |                                 |           |
|-------------------------|---------------------|---------------|---------------------|-----------------------|------|---------------------------------|-----------|
| 地方标准制修订     小事指南        | <b>标准化研</b><br>小事指南 | 究项目           | ◆ 标准化创新贡献奖     小事指南 | <b>口</b> 标准化试<br>办事指南 | 点示范  | □□ 标准化技<br>□□□ <sup>办</sup> ₽∄南 | 术组织       |
| ▶在线办理<br>管级地方标准 州市级地方标准 | ▶<br>在线办理<br>申报     | 2             | ▶ 在线办理<br>项目 単位     |                       |      | ▶ 在线力理<br>第建 年前 撤销              | e<br>Heri |
| 办件信息                    |                     |               |                     |                       |      |                                 |           |
| 暫存 办理中 已充               | riž                 |               |                     |                       |      |                                 |           |
| 事项名称                    | 項目名称                | か件編号          | 申请时间                | 办结时间                  | 状态   | 操作                              |           |
| 标准化技术组织-筹建              | 222222XXXXX         | W202110280008 | 2021-10-28 09:56    | 2021-10-28 09:28      | 已办结  | ●查看                             |           |
| 标准化技术组织-筹建              | x1X0000X技术组织        | W202110280007 | 2021-10-28 09:52    | 2021-10-28 09:21      | 退窗办结 | ●直右                             |           |
| 标准化技术组织-年审              | csr24-筹建            | W202110280005 | 2021-10-28 09:13    | 2021-10-28 09:17      | 已办结  | ●查看                             |           |
|                         |                     | « <           | 5 共75页 > ≫ 3 ∨      |                       |      | 13 - 15 #                       | 223条      |

【已完成】可以查看已经办理完成的办件,并进行以下操作:

(1) 【查看】可以查看申请信息、附件列表、意见列表; 意见列表中可以查看办件当前以及历史状态; 可查看到办件具体审批处理情况

| 标准化业务办理                                                                                                    |                                                           |                                        |                                                   |                          |                          |                                           |   |
|----------------------------------------------------------------------------------------------------|-----------------------------------------------------------|----------------------------------------|---------------------------------------------------|--------------------------|--------------------------|-------------------------------------------|---|
| <b>日本</b><br>小事時間                                                                                                    | <b>行 标准化研</b>                                             | 究项目 -                                  | - 标准化创新贡献奖<br>小事用的                                | <b>一</b> 标准化试            | 点示范                      | □ 标准化技术组织<br>小型用型                         |   |
| ▶●●●●●●●●●●●●●●●●●●●●●●●●●●●●●●●●●●●●●●●●●●●●●●●●●●●●●●●●●●●●●●●●●●●●●●●●●●●●●●●●●●●●●●●●●●●●●●●●●●●●●●●●●●●●●●●●●●●●●●●●●●●●●●●●●●●●●●●●●●●●●●●●●●●●●●●●●●●●●●●●●●●●●●●●●●●●●●●●●●●●●●●●●●●●●●●●●●●●●●●●●●●● <th>CEASIAN IN</th> <th></th> <th></th> <th>一般の時間</th> <th></th> <th>●石坊が埋</th> <th>1</th>                                                                                                    | CEASIAN IN                                                |                                        |                                                   | 一般の時間                    |                          | ●石坊が埋                                     | 1 |
| WWWWSSWOR (#17548187540                                                                                                    | 0.00000                                                   |                                        | [10:E1] [40:102]                                  | DUAL DUAL                | 8                        | (HEAR) (TITH) (BOAR) (DOAR)               |   |
| の件信息                                                                                                    | ( <u>(1</u> 288)                                          |                                        | [101-[1]] [801-12]                                |                          | 9                        | (199-198) (197-199) (1967-197) (1967-199) |   |
| (新祝地55563) (州市48地5565<br>の件信息<br>新存 の理中 日                                                                                                    | 91.00<br>AUG                                              |                                        | (10)EH) (MACC)                                    |                          |                          | (1998) (1999) (1999)                      |   |
|                                                                                                    | 8) (1999)<br>Aug                                          | 办件编号                                   | ebilitional                                       | 0440) (XXX               | Ka                       | 1921):<br>1921):                          |   |
|                                                                                                    | 10<br>RVK.<br>10日的林<br>記術時時期以何期以及のMM                      | <b>办将编号</b><br>W202110280020           | tbig) (කැහැ)<br>සෝකිප්රා<br>2021-10-28 16:01      | ውጫጠው<br>2021-10-28 16:21 | жа<br>Вона               | 1949 (1949)<br>1949                       |   |
| (400 HD7 603) (分子 640 HD7 653)     (7) 7 143 HD7 653     (7) 7 143 HD7 653     (7) 7 145     (7) 7 145     (7) 7 145     (7) 7 145     (7) 7 145     (7) 7 145     (7) 7 145     (7) 7 145     (7) 7 145     (7) 7 145     (7) 7 145     (7) 7 145     (7) 7 145     (7) 7 145     (7) 7 145     (7) 7 145     (7) 7 145     (7) 7 145     (7) 7 145     (7) 7 145     (7) 7 145     (7) 7 145     (7) 7 145     (7) 7 145     (7) 7 145     (7) 7 145     (7) 7 145     (7) 7 145     (7) 7 145     (7) 7 145     (7) 7 145     (7) 7 145     (7) 7 145     (7) 7 145     (7) 7 145     (7) 7 145     (7) 7 145     (7) 7 145     (7) 7 145     (7) 7 145     (7) 7 145     (7) 7 145     (7) 7 145     (7) 7 145     (7) 7 145     (7) 7 145     (7) 7 145     (7) 7 145     (7) 7 145     (7) 7 145     (7) 7 145     (7) 7 145     (7) 7 145     (7) 7 145     (7) 7 145     (7) 7 145     (7) 7 145     (7) 7 145     (7) 7 145     (7) 7 145     (7) 7 145     (7) 7 145     (7) 7 145     (7) 7 145     (7) 7 145     (7) 7 145     (7) 7 145     (7) 7 145     (7) 7 145     (7) 7 145     (7) 7 145     (7) 7 145     (7) 7 145     (7) 7 145     (7) 7 145     (7) 7 145     (7) 7 145     (7) 7 145     (7) 7 145     (7) 7 145     (7) 7 145     (7) 7 145     (7) 7 145     (7) 7 145     (7) 7 145     (7) 7 145     (7) 7 145     (7) 7 145     (7) 7 145     (7) 7 145     (7) 7 145     (7) 7 145     (7) 7 145     (7) 7 145     (7) 7 145     (7) 7 145     (7) 7 145     (7) 7 145     (7) 7 145     (7) 7 145     (7) 7 145     (7) 7 145     (7) 7 145     (7) 7 145     (7) 7 145     (7) 7 145     (7) 7 145     (7) 7 145     (7) 7 145     (7) 7 145     (7) 7 145     (7) 7 145     (7) 7 145     (7) 7 145     (7) 7 145     (7) 7 145     (7) 7 145     (7) 7 145     (7) 7 145     (7) 7 145     (7) 7 145     (7) 7 145     (7) 7 145     (7) 7 145     (7) 7 145     (7) 7 145     (7) 7 145     (7) 7 145     (7) 7 145     (7) 7 145     (7) 7 14     (7) 7 14     (7) 7 14     (7) 7 14     (7) 7 14     (7) 7 14     (7) 7 14     (7) 7 14     (7) 7 14     (7) 7 14     (7) 7 14 | 1)<br>10日 - 55時<br>回知時時期間にのMM<br>可認時時期間にのMM<br>可認時時期間にのMM | ひ何編号<br>W202110280020<br>W202110280018 | th/Bridge<br>2021-10-28 16:01<br>2021-10-28 15:31 | 2021-10-28 15:13         | <b>秋本</b><br>日の時<br>風俗の時 | 1911<br>1911<br>(* 116)<br>(* 116)        |   |

# 3. 技术支持

云南省标准化业务服务系统使用答疑 QQ 群号: 668044050

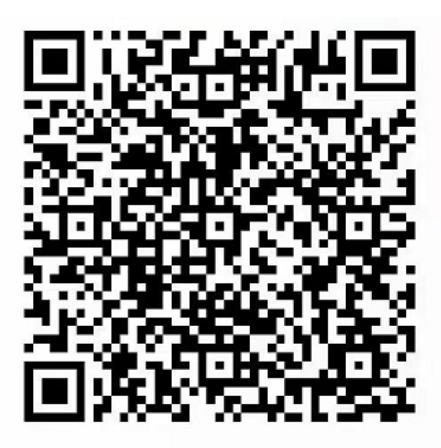

扫一扫二维码,加入群聊。